**4** Click **Save** to save your settings.

Knowledge Center -----

1. 802.11 Mode (Network Mode): Select a correct mode according to your wireless clients.

- **11b:** This network mode delivers wireless speed up to 11Mbps and is only compatible with 11b wireless clients.
- **11g:** This network mode delivers wireless speed up to 54Mbps and is only compatible with 11g wireless clients.
- **11b/g mixed:** This network mode delivers wireless speed up to 54Mbps and is compatible with 11b/g wireless clients.
- **11b/g/n mixed:** This network mode delivers wireless speed up to 300Mbps and is compatible with 11b/g/n wireless clients.
- **11ac :** This network mode delivers wireless speed up to 867Mbps.

**2. SSID Broadcast:** This option allows you to have your network names (SSIDs) publicly broadcast or if you choose to disable it, the SSIDs will be hidden.

3. **Channel Bandwidth:** Select a proper channel bandwidth to enhance wireless performance. This option is available only in 802.11b/g/n. Wireless speed in the channel bandwidth of 20/40 is 2 times in 20.

4. Extension Channel: This is used to ensure N speeds for 802.11n devices on the network. This option is available only in 11b/g/n mixed mode with channel bandwidth of 20/40.

## 3.2 Guest Network

Click **Wireless** -> **Guest Network** to enter the Guest Network screen. The Guest Network feature allows guests to access Internet and other users on the guest network while disallowing them to access Device web manager, users on master network and clients behind the LAN ports. Thus the wireless master network is secured.

## **Configuration Procedures:**

**1 Band:** Select 2.4GHz or 5GHz.

**Tenda** 

② Guest Network: Select whether to enable or disable the Guest Network feature. It is disabled by default.

5

③ Click Save to save your settings.

| Tenda                                                                                                    |                                                                  |                                                               |                                      |          | Version<br>Product Name | V1.0.0.2 (7514)<br>Wireless AC1200                                                                                                    | )<br>Dual Band Router                                                                                                    |
|----------------------------------------------------------------------------------------------------|------------------------------------------------------------------|---------------------------------------------------------------|--------------------------------------|----------|-------------------------|----------------------------------------------------------------------------------------------------|----------------------------------------------------------------------------------------------------|
|                                                                                                    | Home                                                             | Status                                                        | Network                              | Wireless | Advanced                | Security                                                                                                    | Tools                                                                                                    |
|                                                                                                    |                                                                  |                                                               |                                      |          |                         |                                                                                                    |                                                                                                    |
| Basic                                                                                                    | Guest Network                                                    |                                                               |                                      |          |                         | Helpful Hi                                                                                                    | nts                                                                                                    |
| Guest Network                                                                                             | Ba                                                               | nd 2.4GHz                                                     |                                      | •        |                         | Enable Gues                                                                                                    | t Network:                                                                                                    |
| Security<br>Advanced<br>Wireless Access Control<br>Wireless Extender<br>WPS<br>Wireless Connection Status | a<br>Guest Netwo<br>SSID Broadc<br>AP Isolat<br>Guest Network SS | ork 2.4GH2<br>ork Enable<br>ast R Enable<br>SID Tenda_G<br>SZ | e<br>e<br>uuest_01703E<br>ave Cancel |          |                         | The Guest Nei<br>allows guests<br>Internet and o<br>the guest netw<br>disallowing the<br>device web m<br>and services o<br>network.<br>Broadcast S<br>enabled, your<br>network is visi<br>wireless client<br>coverage whe<br>a wireless netw<br>disabled, your<br>wireless network | work feature<br>to access<br>ther users on<br>vork while<br>em to access<br>anager, clients<br>on primary<br>SID: When it is<br>wireless<br>ble to any<br>s within<br>n ty scan for<br>work; when<br>r guest<br>ork is invisible |
|                                                                                                    |                                                                  |                                                               |                                      |          |                         | AP Isolation<br>clients connec<br>guest network<br>mutually inacc<br>Guest Network<br>Service Set Ide<br>unique name                                                                                                    | : If enabled,<br>ting to the<br>will be<br>essible.<br><b>ork SSID:</b><br>entifier, the<br>of a wireless                                                                                                    |

# 3.3 Security

Click **Wireless** -> **Security** to enter the **Security** screen. Here you can define a security key to secure your wireless network against unauthorized accesses.

| Tenda                      |                            |                                 |                      |                          | Version<br>Product Name | V1.0.0.2 (7514)<br>Wireless AC1200                              | )<br>Dual Band Route                                    |
|----------------------------|----------------------------|---------------------------------|----------------------|--------------------------|-------------------------|-----------------------------------------------------------------|---------------------------------------------------------|
|                            | Home                       | Status                          | Network              | Wireless                 | Advanced                | Security                                                        | Tools                                                   |
|                            | · · · · · ·                |                                 |                      |                          |                         |                                                                 |                                                         |
|                            |                            |                                 |                      |                          |                         |                                                                 |                                                         |
| Basic                      | Security Settings          |                                 |                      |                          |                         | Helpful Hi                                                      | nts                                                     |
| Guest Network              | For security purpose, we r | recommend                       | ou to encrypt your   | wireless network         | using WPA2-             | None: Disable wireless                                          |                                                         |
| Security                   | PSK AES.                   |                                 |                      |                          |                         | security featur                                                 | re.                                                     |
| Advanced                   | Band                       | 2.4GHz                          |                      |                          |                         | WEP: Wired e<br>privacy.                                        | quivalent                                               |
| Wireless Access Control    | SSID                       | Tenda_0                         | 1703D                | •                        |                         | Authenticati                                                    | on Type:                                                |
| Wireless Extender          | Security Mode              |                                 |                      |                          |                         | Select either "<br>"Shared".                                    | Open" or                                                |
| WPS                        | 0                          | None                            |                      |                          |                         | Key Format:                                                     | Select either                                           |
| Wireless Connection Status | 0                          | WEP                             |                      |                          |                         | "ASCII" or "Hey                                                 | č.                                                      |
|                            | ©                          | WPA-PSK/                        | WPA2-PSK             |                          |                         | Key Select: S<br>key from belo                                  | Select a WEP<br>w.                                      |
|                            | Authentication Type        | WPA-PSk                         | [                    | •                        |                         | Key Content                                                     | Enter a WEP                                             |
|                            | Cipher Type                | AES                             |                      | •                        |                         | key. Note that<br>format and le                                 | the key<br>ngth must                                    |
|                            | Security Key               | •••••                           |                      | Di Di                    | splay Key               | match what is<br>hereon.                                        | specified                                               |
|                            | Key Renewal Interval       | (8-63 ASC<br>3600<br>Down to 60 | II or 64 hex charact | ters)<br>tes no renewal. |                         | Key Length:<br>64-bit or 128<br>"None" deactiv<br>corresponding | Select either<br>I-bit.Selecting<br>vates<br>9 WEP Key. |
|                            |                            | Sa                              | ve Cancel            |                          |                         | WPA-PSK/WPA<br>includes AES a                                   | A2-PSK<br>and TKIP                                      |

#### To secure your wireless network

- **1** Select a band, for example, 2.4GHz.
- 2 Select the wireless network (SSID) you wish to encrypt.
- 3 Select a security mode, cipher type configure a security key.
- **④** Click **Save** to save your settings.

\_\_\_\_\_

Knowledge Center -----

1. WEP : Wireless speed can reach up to 54Mbps if WEP - Open is selected.

2. Key Select: Select a key to be effective for the current WEP encryption. For example, if you select Key 1, wireless clients must join your wireless network using this Key 1.

4. WPA-PSK : WPA personal, support AES and TKIP+AES cipher types.

5. WPA2-PSK : WPA2 personal, support AES and TKIP+AES cipher types.

**6. WPA/WPA2-PSK mixed:** If selected, both WPA-PSK and WPA2-PSK secured wireless clients can join your wireless network.

7. AES: If selected, wireless speed can reach up to 300Mbps.

8. TKIP: If selected, wireless speed can reach up to 54Mbps.

**9. TKIP+AES:** If selected, both AES and TKIP secured wireless clients can join your wireless network.

\_\_\_\_\_

# 3.4 Advanced

Click **Wireless** -> **Advanced** to configure the advanced wireless settings. This section allows you to config advanced settings, including AP Isolation, Beacon interval, Fragment threshold, RTS threshold and DTIM interval, etc, for your wireless networks. Normally, the default settings will work. If not, change them according to the suggestions given by your ISP or Tenda technical staff.

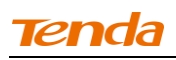

| Tenda                                                                                                    |                                                                                                    |                                                                                                    |                                                                                                    | $\mathcal{L}\mathcal{D}$                                                                 | Version<br>Product Name | V1.0.0.2 (7514)<br>Wireless AC1200                                                                                                    | Dual Band Router                 |
|----------------------------------------------------------------------------------------------------|----------------------------------------------------------------------------------------------------|----------------------------------------------------------------------------------------------------|----------------------------------------------------------------------------------------------------|------------------------------------------------------------------------------------------|-------------------------|----------------------------------------------------------------------------------------------------|----------------------------------|
|                                                                                                    | Home                                                                                                    | Status                                                                                                    | Network                                                                                                    | Wireless                                                                                 | Advanced                | Security                                                                                                    | Tools                            |
| Basic<br>Guest Network<br>Security<br>Advanced<br>Wireless Access Control<br>Wireless Extender<br>WPS<br>Wireless Connection Status | Home<br>Advanced-Wireless<br>Band<br>AP Isolation<br>Beacon Interval<br>Fragment Threshold<br>RTS Threshold<br>DTIM Interval<br>TX Power<br>Short GI<br>WMM Capable<br>APSD Capable | Status       2.4GHz       100       2346       2347       1       © High O M       © Enable O       © Enable O       O Enable O       Save | Metwork<br>ms (Range: 25<br>(Range: 1 -<br>(Range: 1 -<br>(Range: 1 -<br>Isable<br>Disable<br>Disable<br>Disable<br>Disable | Wireless<br>20 - 999; Defau<br>5 - 2346; Default<br>2347; Default: 2<br>255; Default: 1) | Advanced                | Security Helpful Hir This section al config advance settings. It is a leave the optic from defaults clear about ho them. Beacon Inter interval betwe consecutive set by device yalues are bet 999. Do NOT default value o necessary. Fragment Th Max size of a transmit. Ente Threshold (25 wireless packe such set value divided into set | Tools                            |
|                                                                                                    |                                                                                                    |                                                                                                    |                                                                                                    |                                                                                          |                         | fragments. DC<br>the default val<br>unless necessa                                                                                                    | NOT change<br>ue of 2346<br>ary. |

Knowledge Center -----

**1 AP Isolation:** Isolates clients connecting to the primary SSID.

**2** Beacon Interval: A time interval between any 2 consecutive Beacon packets sent by an Access Point to synchronize a wireless network. Do NOT change the default value of 100 unless necessary.

**3 Fragment Threshold:** Specify a Fragment Threshold value. Any wireless packet exceeding the preset value will be divided into several fragments before transmission. DO NOT change the default value of 2346 unless necessary.

**4 RTS Threshold:** If a packet exceeds such set value, RTS/CTS scheme will be used to reduce collisions. Set it to a smaller value provided that there are distant clients and interference. For normal SOHO, it is recommended to keep the default value unchanged; otherwise, device performance may be degraded.

**5 DTIM Interval:** A DTIM (Delivery Traffic Indication Message) Interval is a countdown informing clients of the next window for listening to broadcast and multicast messages. When the packets arrive in the router's buffer, the router will send DTIM (delivery traffic indication message) and DTIM interval to alert clients of the receiving packets.

6 TX Power: This option lets you adjust your wireless TX power.

\_\_\_\_\_

# **3.6 Wireless Extender**

Use this wireless extender feature to extend your existing wireless network.

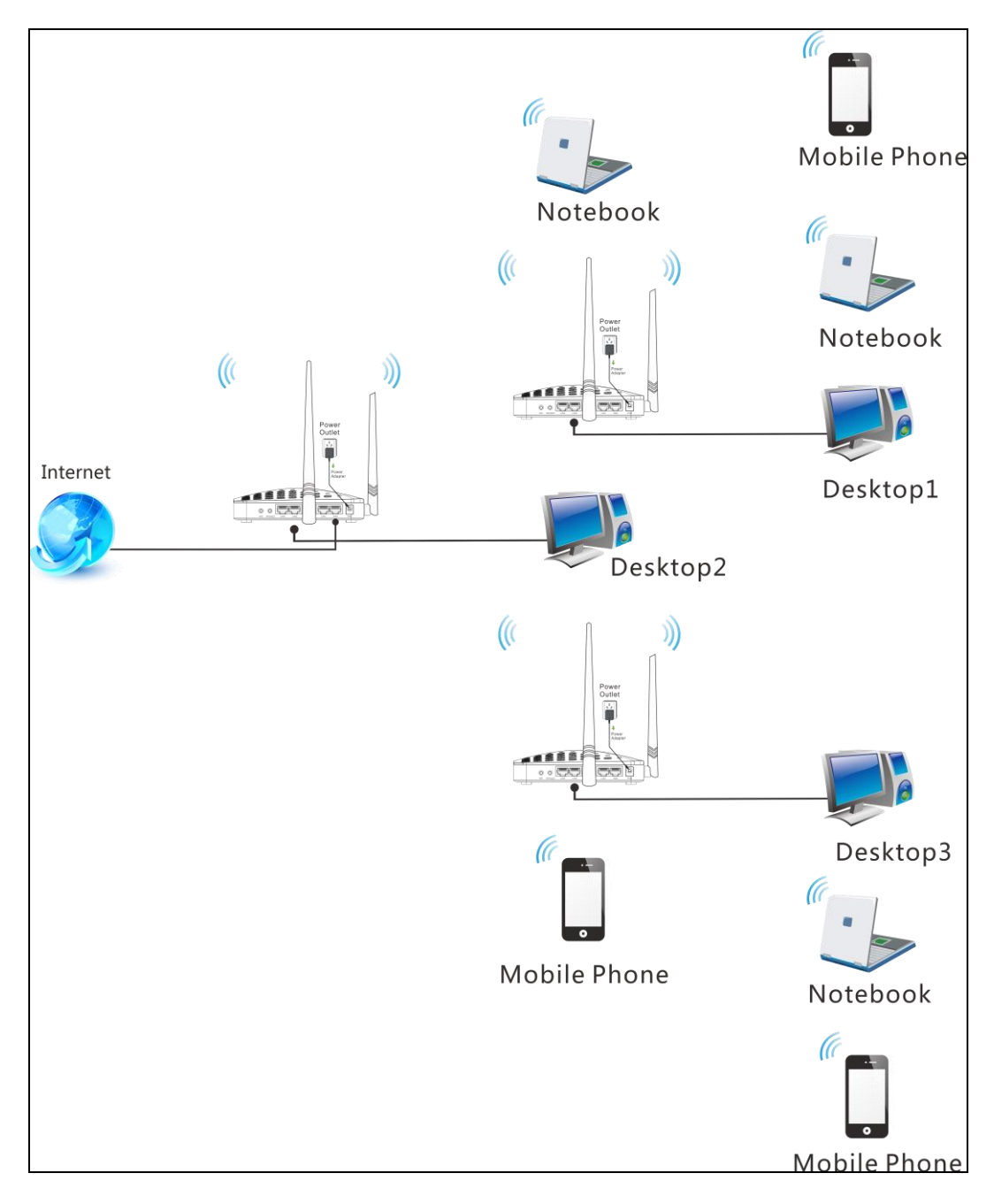

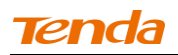

Click Wireless -> Wireless Extender to enter the following screen.

| Tenda                      |                |              |           |          | Version<br>Product Name | V1.0.0.2 (7514)<br>Witeless AC1200 | )<br>Dual Pand Rauta |
|----------------------------|----------------|--------------|-----------|----------|-------------------------|------------------------------------|----------------------|
|                            | Home           | Status       | Network   | Wireless | Advanced                | Security                           | Tools                |
|                            |                |              |           |          |                         |                                    |                      |
|                            |                |              |           |          |                         |                                    |                      |
| Basic                      | Wireless Exten | der          |           |          |                         | Helpful Hi                         | nts                  |
| Guest Network              |                | and 24GHz    |           | •        |                         | Enabling WDS                       | or Universal         |
| Security                   |                |              |           |          |                         | Repeater auto                      | matically            |
| Security                   | Ν              | lode Disable |           | •        |                         | disables the W                     | /PS feature.         |
| Advanced                   |                |              |           |          |                         | Enabling WISP                      | Mode                 |
| Wireless Access Control    |                | Sa           | ve Cancel |          |                         | automatically                      | disables the         |
|                            |                |              |           |          |                         | WPS feature, V                     | VAN MAC              |
| Wireless Extender          |                |              |           |          |                         | Guest Network                      | ary solu,and<br>k.   |
| WPS                        |                |              |           |          |                         |                                    |                      |
| Wirelass Connection Status |                |              |           |          |                         | this mode, the                     | peater: In           |
| wheless connection status  |                |              |           |          |                         | relay data to a                    | in associated        |
|                            |                |              |           |          |                         | root AP and A                      | P function is        |
|                            |                |              |           |          |                         | enabled mean                       | while. The           |
|                            |                |              |           |          |                         | wireless repea                     | ater relays          |
|                            |                |              |           |          |                         | signal betwee                      | n its stations       |
|                            |                |              |           |          |                         | and the root A                     | P for greater        |
|                            |                |              |           |          |                         | wireless range                     | £.                   |
|                            |                |              |           |          |                         | WISP Mode:                         | In this mode         |
|                            |                |              |           |          |                         | the router acq                     | uires Internet       |
|                            |                |              |           |          |                         | access from a                      | wireless             |
|                            |                |              |           |          |                         | Access Point.                      | This method          |
|                            |                |              |           |          |                         | requires you t                     | o set the            |
|                            |                |              |           |          |                         | wireless name                      | of Access            |
|                            |                |              |           |          |                         | Point, Channel                     | and Security         |
|                            |                |              |           |          |                         | to match the v                     | vireless Access      |

This device provides three modes to extend your wireless network:

• To extend your wireless network using the universal repeater feature, see

## <u>Universal Repeater</u>.

• To extend your wireless network using the WISP client router (wireless

WAN) feature, see <u>WISP Mode</u>.

• To establish Wireless Distribution System and extend your wireless network, see WDS.

If "Disable" is selected, the wireless extender feature will be deactivated.

\_\_\_\_\_

# **Tend**a

### **Universal Repeater Mode**

**Universal Repeater:** Use this universal repeater mode to extend your existing wireless network. The application scenario is shown in the figure below:

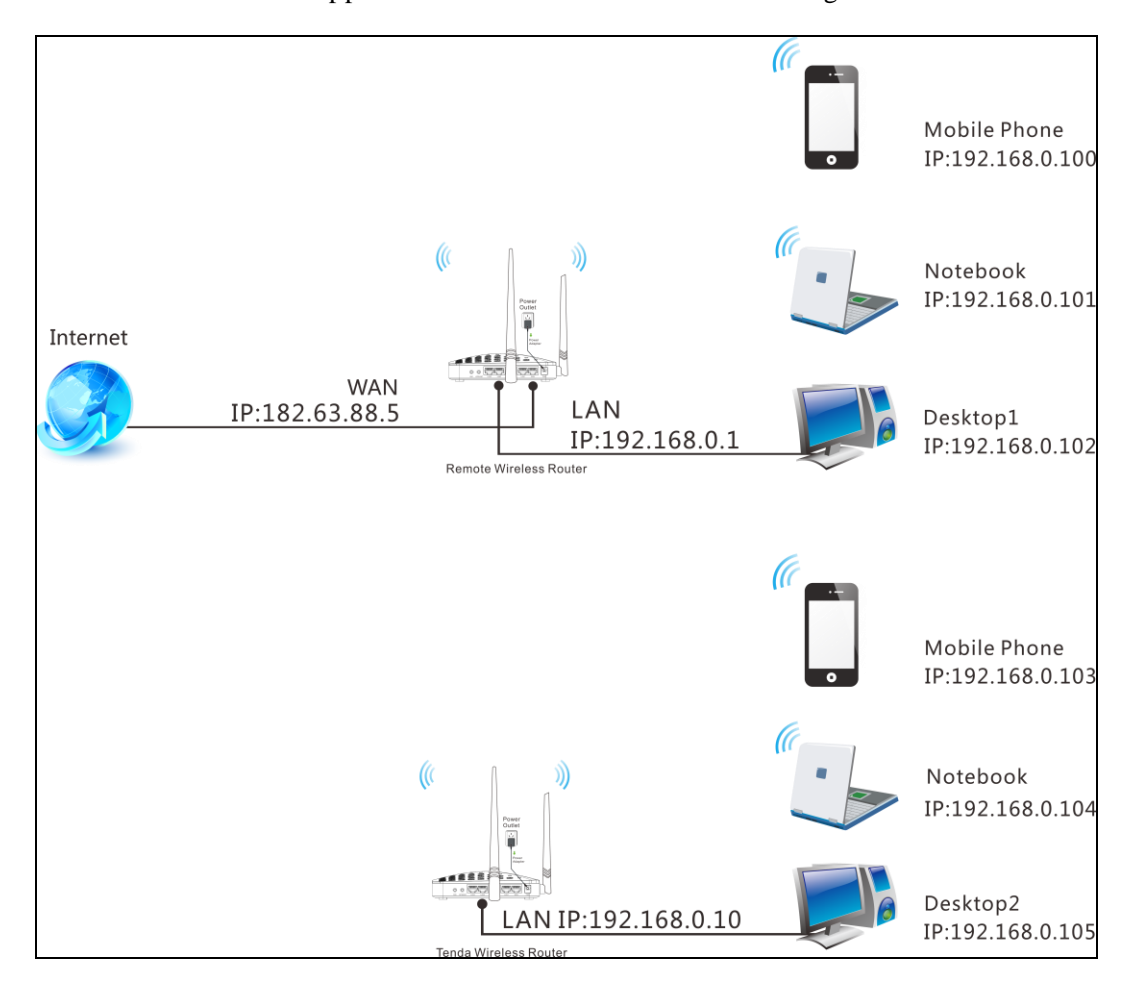

In this mode, you only need to configure the following settings on the Tenda wireless router:

- Configure LAN IP: Specify an IP address that is in the same subnet as yet different from the remote wireless router for this Tenda wireless router.
- Universal Repeater: Configure this router to bridge the remote wireless router for extended network coverage.

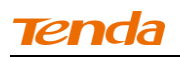

#### **Universal Repeater Application Example:**

Assuming the remote wireless router has the following information:

SSID : Tenda\_0FF02D

Security Mode: WPA-PSK

Cipher Type: AES

Security Key: 12345678

LAN IP Address: 192.168.0.1

#### **Configuration Procedures:**

① Click **Network** -> **LAN** to configure an IP address that is in the same subnet as yet different from the remote wireless router for this Tenda wireless router.

| Tenda                       |                               | <u> </u>                      |          | Version<br>Product Name | V1.0.0.2 (7514)<br>Wireless AC1200                                                                                                    | Dual Band Router                                                                                                    |
|-----------------------------|-------------------------------|-------------------------------|----------|-------------------------|----------------------------------------------------------------------------------------------------|----------------------------------------------------------------------------------------------------|
|                             | Home St                       | tatus Network                 | Wireless | Advanced                | Security                                                                                                    | Tools                                                                                                    |
|                             |                               |                               |          |                         |                                                                                                    |                                                                                                    |
|                             |                               |                               |          |                         |                                                                                                    |                                                                                                    |
| LAN                         | LAN Settings                  |                               |          |                         | Helpful Hir                                                                                                    | nts                                                                                                    |
| WAN                         | Use this section to configure | your router's LAN IP settings | 5.       |                         | IP Address:                                                                                                    | Router's LAN                                                                                                    |
| Port Mode                   | MAC Address                   | 00:90:4C:01:60:3D             |          |                         | IP address. All<br>default gatewa                                                                                                    | LAN PC's<br>av must be set                                                                                                    |
| MAC Clone                   | IP Address                    | 192.168.0.1                   |          |                         | to this address                                                                                                    | 5.                                                                                                    |
| DHCP Server                 | Subnet Mask                   | 255 255 255 0                 |          |                         | Subnet Mask                                                                                                    | c Router's                                                                                                    |
| DHCP Clients                | Subtree mask                  | 233.235.235.0                 |          |                         | commonly,255                                                                                                    | ask,<br>5.255.255.0.                                                                                                    |
| Static Assignment           |                               | Save Cance                    | el       |                         | All LAN PC's su<br>must be set to                                                                                                    | ubnet mask<br>this value.                                                                                                    |
| DHCP - Guest Network        |                               |                               |          |                         | Note: 1.lf you                                                                                                    | change the                                                                                                    |
|                             |                               |                               |          |                         | LAN IP addres                                                                                                    | s, you must                                                                                                    |
| Client List – Guest Network |                               |                               |          |                         | use the new or<br>the web utility.                                                                                                    | ne to log on to                                                                                                    |
|                             |                               |                               |          |                         | 2. If the new L4<br>the same net s<br>the old one, D<br>will automatica<br>IP settings acco<br>old virtual sen<br>settings will be<br>inoperative; to<br>such, you mus<br>settings thereous | AN IP is not on<br>segment with<br>HCP server<br>ally update its<br>ordingly while<br>ver and DMZ<br>scome<br>or re-activate<br>t renew the IP<br>of. |

- ② Click **OK** in the appearing screen.
- **3** Select Universal Repeater and click Open Scan.

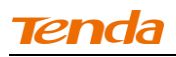

|                            |                     | Natural            | Wiseless | A duan sad | Encurity                         | Teels                       |
|----------------------------|---------------------|--------------------|----------|------------|----------------------------------|-----------------------------|
|                            | Home                | Status Network     | wireless | Advanced   | Security                         | 10015                       |
|                            |                     |                    |          |            |                                  |                             |
| Basic                      | Wireless Extender   |                    |          |            | Helpful Hin                      | its                         |
| Guest Network              | Band                | 2.4GHz             | •        |            | Enabling WDS                     | or Universal                |
| ecurity                    | Mode                | Universal Repeater | •        |            | Repeater autor<br>disables the W | matically<br>PS feature.    |
| dvanced                    |                     |                    |          |            | Enabling WISP                    | Mode                        |
| Vireless Access Control    | Kemote SSID         |                    |          |            | automatically d                  | lisables the                |
|                            | Channel             | Auto               | *        |            | clone, Seconda                   | an MAC<br>ary SSID, and     |
| VPS                        | Remote MAC Adderess |                    |          |            | Guest Network                    |                             |
| Vireless Connection Status | Security Mode       | None               | •        |            | Universal Re<br>this mode, the   | peater: In<br>router will   |
| incless connection status  |                     | 0.000              |          |            | relay data to a                  | n associated                |
|                            |                     | Open Scan          |          |            | root AP and AF<br>enabled mean   | ' function is<br>while. The |
|                            |                     |                    |          |            | wireless repea                   | ter relays                  |
|                            |                     |                    |          |            | signal between                   | its stations                |
|                            |                     | Save Cancel        |          |            | wireless range                   | r for greate                |
|                            |                     |                    |          |            | WISP Mode: I                     | n this mode                 |
|                            |                     |                    |          |            | the router acqu                  | uires Interne               |
|                            |                     |                    |          |            | access from a                    | wireless                    |
|                            |                     |                    |          |            | Access Point. T                  | his method                  |
|                            |                     |                    |          |            | requires you to                  | set the                     |
|                            |                     |                    |          |            | Point Channel                    | and Securi                  |
|                            |                     |                    |          |            | rom, channel                     | inclose A                   |

**④** Select the remote router's wireless network (SSID) and click **Close Scan**.

| Tenda                      |      |                 |                |           |                     |               | Version<br>Product Name | V1.0.0.2 (7514)<br>Wireless AC1200                  | Dual Band Route                             |
|----------------------------|------|-----------------|----------------|-----------|---------------------|---------------|-------------------------|-----------------------------------------------------|---------------------------------------------|
|                            |      | Home            | Status         | Networl   | Wi                  | reless        | Advanced                | Security                                            | Tools                                       |
|                            |      |                 |                |           |                     |               |                         |                                                     |                                             |
| Basic                      | Wire | eless Extender  |                |           |                     |               |                         | Helpful Hin                                         | ts                                          |
| Guest Network              |      | Banc            | 2.4GHz         |           | •                   | 1             |                         | Enabling WDS o                                      | or Universal                                |
| Security                   |      | Mode            | Universal Re   | peater    | •                   |               |                         | Repeater automatically<br>disables the WPS feature. |                                             |
| Advanced                   |      | Remote SSIF     |                |           |                     |               |                         | Enabling WISP 1                                     | Mode                                        |
| Wireless Access Control    |      | Channe          | Auto           |           | •                   | 1             |                         | automatically d<br>WPS feature, W<br>clone Seconda  | isables the<br>AN MAC<br>rv SSID and        |
| Wireless Extender          | Rem  | ote MAC Adderes | 5              |           |                     |               |                         | Guest Network                                       |                                             |
| Wireless Connection Status |      | Security Mode   | None           |           | •                   |               |                         | Universal Rep<br>this mode, the                     | peater: In<br>router will                   |
|                            |      |                 | C              | lose Scan |                     |               |                         | relay data to an<br>root AP and AP<br>enabled mean  | n associated<br>9 function is<br>while. The |
|                            | Sel  | . SSID          | MAC Address    | Ch        | Channel<br>Bandwidt | Security<br>h | Signal<br>Intensity     | wireless repeat<br>signal between                   | ter relays<br>its stations                  |
|                            |      | Tenda_0FF02D    | C8:3A:35:00:02 | :94 11    | 40 MHz              | WPA           | -82 dBm                 | and the root Al<br>wireless range.                  | P for greater                               |

(5) The SSID, channel, MAC address, security mode and cipher type of the remote router will be added automatically on this page. You only need to enter the security key and click **Save**.

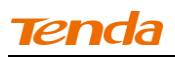

| Tenda                      |                     |           |                     |          | Q    | Version<br>Product Name | V1.0.0.2 (7514)<br>Wireless AC1200                 | Dual Band Route                        |
|----------------------------|---------------------|-----------|---------------------|----------|------|-------------------------|----------------------------------------------------|----------------------------------------|
|                            | Home                | Status    | Network             | Wire     | less | Advanced                | Security                                           | Tools                                  |
| Basic                      | Wireless Extender   |           |                     |          |      |                         | Helpful Hir                                        | its                                    |
| Guest Network              | Band                | 2.4GHz    |                     | •        |      |                         | Enabling WDS                                       | or Universal                           |
| Security                   | Mode                | Universal | Repeater            | •        |      |                         | Repeater auto<br>disables the W                    | matically<br>PS feature.               |
| Advanced                   | Remote SSID         | Tenda_0F  | F02D                |          |      |                         | Enabling WISP<br>automatically o                   | Mode<br>lisables the                   |
| Wireless Access Control    | Channel             | 2462MHz   | (Channel 11)        | Ŧ        |      |                         | WPS feature, W<br>clone, Seconda                   | /AN MAC<br>ary SSID, and               |
| WPS                        | Remote MAC Adderess | C8:3A:35: | 00:02:94            |          |      |                         | Guest Network                                      |                                        |
| Wireless Connection Status | Security Mode       | WPA-PSk   | WPA2-PSK            | •        |      |                         | this mode, the                                     | router will                            |
|                            | Authentication Type | WPA-PSk   | (                   | •        |      |                         | root AP and Af                                     | function is while. The                 |
|                            | Cipher Type         | AES       |                     | <b>_</b> |      | and and Kan             | wireless repea<br>signal betweer                   | ter relays<br>1 its stations           |
|                            | Security Key        | (8-63 ASC | ll or 64 hex charac | ters)    |      | spiay key               | and the root A<br>wireless range                   | P for greater                          |
|                            |                     |           | Onen Scan           | ,        |      |                         | WISP Mode: I<br>the router acq                     | n this mode<br>uires Internet          |
|                            |                     |           | openotan            |          |      |                         | access from a<br>Access Point. T                   | wireless<br>This method                |
|                            |                     | Sa        | ve Cancel           |          |      |                         | requires you to<br>wireless name<br>Point, Channel | o set the<br>of Access<br>and Security |
|                            |                     |           |                     |          |      |                         | to match the w                                     | reless Access                          |

 This router's primary SSID will automatically change to match that of the remote router when the Universal Repeater feature is configured successfully. Please do not change this SSID. Changing this SSID may interrupt the wireless bridge link.
 When the Universal Repeater is configured successfully, wireless clients need to join this Tenda wireless router's SSID for Internet access.

▲ Note -----

\_\_\_\_\_

## Verify Bridge Connectivity:

**(** Connect your PC to this Tenda wireless router via a wired or wireless

connection and set it to "Obtain an IP address automatically". If you are not clear,

see Appendix 1 Configure PC TCP/IP Settings.

2 Wait until your PC successfully obtains an IP address.

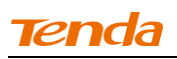

| 🕹 Local S                      | tatus                                                                    | ?                            | ×                                |
|--------------------------------|--------------------------------------------------------------------------|------------------------------|----------------------------------|
| General                        | Support                                                                  |                              |                                  |
| Connec                         | tion status                                                              |                              |                                  |
| <u></u>                        | Address Type:                                                            | Assigned by DHCP             | Last number differs from that of |
|                                | IP Address:                                                              | 192. 168. 0. 10 <del>3</del> | the remote wireless router's     |
|                                | Subnet Mask:                                                             | 255. 255. 255. 0             | LAN IP address.                  |
|                                | Default Gateway:                                                         | 192. 168. 0. 1               | This is the remote router's LAN  |
|                                | Details                                                                  |                              | IP address.                      |
| Windows<br>connecti<br>Repair. | s did not detect problems with this<br>ion. If you cannot connect, click | Repair                       |                                  |
|                                |                                                                          | Close                        |                                  |

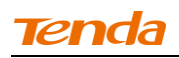

③ Click Start -> R u n .

| Administrator          |                             |
|------------------------|-----------------------------|
| Internet               | 赺 My Documents              |
| E-mail                 | My Recent Documents 🔸       |
| Outlook Express        | 🖄 My Pictures               |
| G Show Desktop         | 🤌 My Music                  |
| C:1_ Command Prompt    | 😡 My Computer               |
| Tour Windows XP        | Control Panel               |
| 00 DC++                | Connect To                  |
| Tenda Wireless Utility | Printers and Faxes          |
| 💓 Paint                | Help and Support            |
| Windows Media Player   | P Search                    |
| All Programs 🕨         |                             |
|                        | Log Off 🚺 Turn Off Computer |

**④** Enter **cmd** and click **OK**.

| Run   | ? 🛛                                                                                                    |
|-------|----------------------------------------------------------------------------------------------------|
| -     | Type the name of a program, folder, document, or<br>Internet resource, and Windows will open it for you. |
| Open: | cmd 💌                                                                                                    |
|       | OK Cancel Browse                                                                                         |

Enter "ping default gateway IP address". Here in this example, enter "ping 192.168.0.1" and press Enter. If you see a similar screen (highlighted area), the bridge is established successfully.

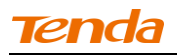

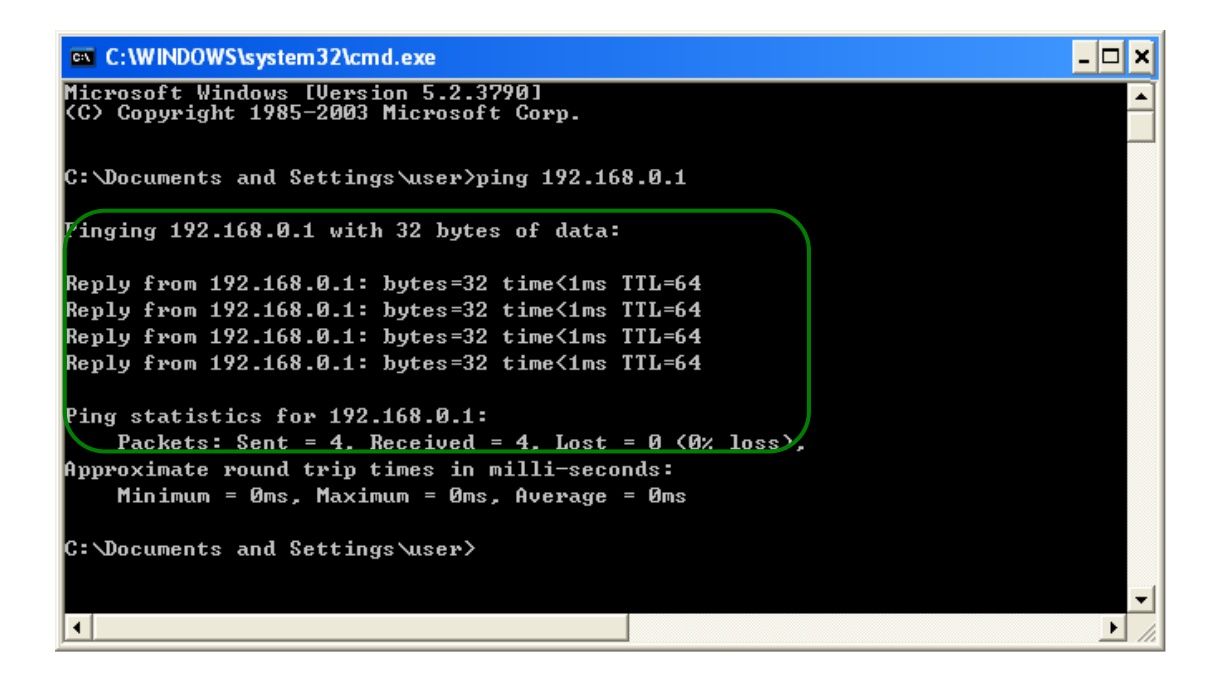

#### WISP Client Router Mode

**WISP Mode:** This is the WISP (Wireless Internet Service Provider) Client Router Mode. In this mode the router acquires Internet access from your WISP AP or a wireless Access Point on an existing network. Below shows the typical topology:

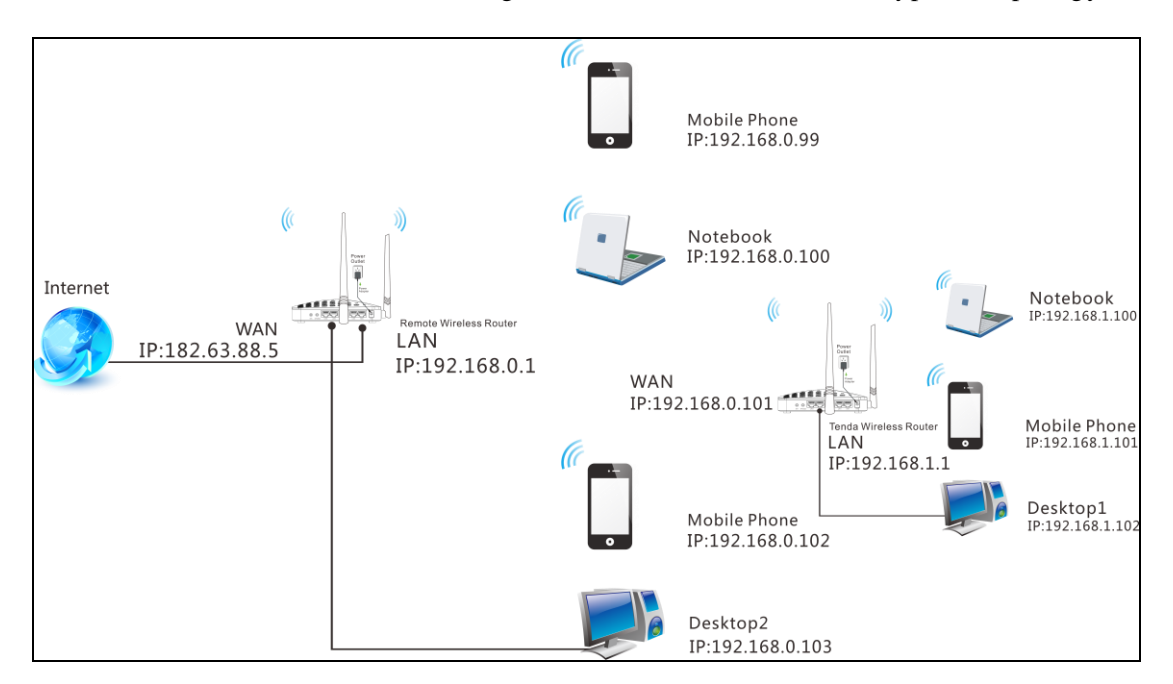

In this mode, you only need to configure the following settings on the Tenda wireless router:

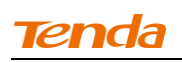

•WISP Mode Setup: This mode establishes a wireless connection between the wireless LAN interface of the remote wireless router and the wireless WAN interface of your Tenda wireless router.

•Internet Setup: Configure this Tenda router to access Internet.

🧑 <sub>Tip-----</sub>

Before you start, make sure you have the following information:

- 1. Remote router's SSID, security mode, cipher type and security key.
- 2. Internet connection information provided by the remote wireless router.
- 3. No Ethernet cable is connected to the Tenda wireless router's WAN port.

\_\_\_\_\_

## WISP mode (Wireless WAN feature) Application Example:

Assuming the remote wireless router provides the following information:

SSID: Tenda\_home

Security Mode: WPA-PSK

Cipher Type: AES

Security Key: 12345678

Internet Connection Type (for client): DHCP (dynamic IP)

**Configuration Procedures:** 

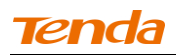

① Click Network -> WAN to configure the Internet connection.

| Tenda                       |                 |         |           |          | Version<br>Product Name | V1.0.0.2 (7514)<br>Wireless AC1200  | Dual Band Router               |
|-----------------------------|-----------------|---------|-----------|----------|-------------------------|-------------------------------------|--------------------------------|
|                             | Home            | Status  | Network   | Wireless | Advanced                | Security                            | Tools                          |
|                             |                 |         | •         |          |                         |                                     |                                |
|                             |                 |         |           |          |                         |                                     |                                |
| LAN                         | WAN Settings    |         |           |          |                         | Helpful Hir                         | its                            |
| WAN                         | Connection Type | Dynamic | IP        | •        |                         | Dynamic IP:                         | Select it to                   |
| Port Mode                   | MTH             | 1450    | (Default  | 1450)    |                         | obtain IP settir<br>automatically f | igs<br>or Internet             |
| MAC Clone                   | MIO             | 1400    | (Delaun   |          |                         | connection if y                     | our ISP does                   |
| DHCP Server                 |                 | Sa      | ave Cance | el       |                         | not give you ai<br>account info.    | ny IP or                       |
| DHCP Clients                |                 |         |           |          |                         | Static IP: Sele                     | ect it if your                 |
| Static Assignment           |                 |         |           |          |                         | ISP provides y<br>Enter IP addre    | ou with IP info.<br>ss, subnet |
|                             |                 |         |           |          |                         | mask, Primary                       | DNS and                        |
| DHCP - Guest Network        |                 |         |           |          |                         | secondary DN                        | S info, etc                    |
| Client List – Guest Network |                 |         |           |          |                         | provided by yo<br>corresponding     | our ISP in<br>fields.          |
|                             |                 |         |           |          |                         | PPPoE: Select                       | it if your ISP                 |
|                             |                 |         |           |          |                         | is using a PPP                      | E connection                   |
|                             |                 |         |           |          |                         | and enter PPP                       | oE user name                   |
|                             |                 |         |           |          |                         | and password                        | info provided                  |
|                             |                 |         |           |          |                         | by your ISP.                        |                                |
|                             |                 |         |           |          |                         | MTU: Maximu                         | im                             |
|                             |                 |         |           |          |                         | Transmission                        | Unit. The                      |
|                             |                 |         |           |          |                         | default value v                     | aries                          |
|                             |                 |         |           |          |                         | according to d                      | ifferent                       |
|                             |                 |         |           |          |                         | Internet conne                      | ction types.                   |
|                             |                 |         |           |          |                         | DO NOT chang                        | ge it unless                   |
|                             |                 |         |           |          |                         | necessary.                          |                                |

2 Click Wireless -> Wireless Extender, select WISP Mode and click

| Tenda                      |                     |            |            |          | Version<br>Product Name | V1.0.0.2 (7514)<br>Wireless AC1200 | Dual Band Rout                |
|----------------------------|---------------------|------------|------------|----------|-------------------------|------------------------------------|-------------------------------|
|                            | Home                | Status     | Network    | Wireless | Advanced                | Security                           | Tools                         |
|                            |                     |            |            |          |                         |                                    |                               |
| Basic                      | Wireless Extender   |            |            |          |                         | Helpful Hir                        | its                           |
| Guest Network              | Band                | 2.4GHz     |            | •        |                         | Enabling WDS                       | or Universal                  |
| Security                   | Mode                | WISP Mode  |            | •        |                         | Repeater auto<br>disables the W    | matically<br>'PS feature.     |
| Advanced                   | Remote SSID         |            |            |          |                         | Enabling WISP                      | Mode                          |
| Wireless Access Control    |                     |            |            |          |                         | automatically o<br>WPS feature, W  | disables the<br>/AN MAC       |
| Wireless Extender          | Channel             | 2462MHz (C | hannel 11) |          |                         | clone, Seconda                     | ary SSID, and                 |
| WPS                        | Remote MAC Adderess |            |            |          |                         | Universal De                       |                               |
| Wireless Connection Status | Security Mode       | None       |            | •        |                         | this mode, the                     | router will                   |
|                            |                     |            | Open Scan  |          |                         | relay data to a<br>root AP and Al  | n associated<br>P function is |
|                            |                     |            |            |          |                         | enabled mean                       | while. The<br>ter relays      |
|                            |                     |            |            |          |                         | signal betweer                     | its stations                  |
|                            |                     | Save       | Cance      | 1        |                         | and the root A<br>wireless range   | P for greater                 |
|                            |                     |            |            |          |                         | WISP Mode:                         | n this mode                   |
|                            |                     |            |            |          |                         | the router acq                     | uires Internet                |
|                            |                     |            |            |          |                         | Access Point                       | wireless<br>This method       |
|                            |                     |            |            |          |                         | requires you to                    | set the                       |
|                            |                     |            |            |          |                         | wireless name                      | of Access                     |
|                            |                     |            |            |          |                         | Point, Channel                     | and Security                  |

Open Scan.

3 Select the remote router's wireless network (SSID) and click Close

Scan.

| Tenda                             |      |                              |                            |                    |        |                     |               | Version<br>Product Nam | V1.0.0.2 (7514)<br>e Wireless AC1200              | Dual Band Route                                |
|-----------------------------------|------|------------------------------|----------------------------|--------------------|--------|---------------------|---------------|------------------------|---------------------------------------------------|------------------------------------------------|
|                                   |      | Home                         | Status                     | Net                | twork  | Wi                  | reless        | Advanced               | Security                                          | Tools                                          |
| Basic                             | Wire | eless Extende                | r                          |                    |        |                     |               |                        | Helpful Hir                                       | ıts                                            |
| Guest Network<br>Security         |      | Ban<br>Mod                   | d 2.4GHz                   | ide                |        | -                   | 1             |                        | Enabling WDS<br>Repeater auto<br>disables the W   | or Universal<br>matically<br>/PS feature.      |
| Advanced                          |      | Remote SSI                   | D                          |                    |        |                     | 1             |                        | Enabling WISP<br>automatically                    | Mode<br>disables the                           |
| Wireless Extender                 | Rem  | Channe<br>ote MAC Adderes    | el 2462MHz                 | z (Channe          | el 11) | T                   | 1             |                        | WPS feature, V<br>clone, Second<br>Guest Networl  | VAN MAC<br>ary SSID, and<br>«.                 |
| WPS<br>Wireless Connection Status |      | Security Mod                 | e None                     |                    |        | •                   | 1             |                        | Universal Re<br>this mode, the<br>relay data to a | peater: In<br>router will<br>an associated     |
|                                   |      |                              |                            | Close              | Scan   |                     |               |                        | root AP and A<br>enabled mear                     | P function is<br>while. The                    |
|                                   | Sel  | . SSID                       | MAC Addre                  | 55                 | Ch     | Channel<br>Bandwidt | Security<br>h | Signal<br>Intensity    | wireless repea                                    | iter relays<br>n its stations<br>P for greater |
|                                   |      | Tenda_130518<br>Tenda_07A050 | C8:3A:35:13<br>C8:3A:35:03 | 3:05:18<br>7:A0:50 | 6<br>7 | 40 MHz<br>40 MHz    | WPA2<br>none  | -69 dBm<br>-74 dBm     | wireless range                                    | n for greater                                  |

The SSID, channel, MAC address, security mode and cipher type of the remote AP will be added automatically on this page. You only need to enter the security key and click **Save**.

| Tenda                      |                     |             |                 |        |       | Version<br>Product Name | V1.0.0.2 (7514)<br>Wireless AC1200                                   | Dual Band Router                                          |
|----------------------------|---------------------|-------------|-----------------|--------|-------|-------------------------|----------------------------------------------------------------------|-----------------------------------------------------------|
|                            | Home                | Status      | Network         | Wire   | less  | Advanced                | Security                                                             | Tools                                                     |
| Basic                      | Wireless Extender   |             |                 |        |       |                         | Helpful Hir                                                          | ıts                                                       |
| Guest Network              | Band                | 2.4GHz      |                 | •      |       |                         | Enabling WDS                                                         | or Universal                                              |
| Security                   | Mode                | WISP Mode   | e               | •      |       |                         | Repeater auto<br>disables the W                                      | matically<br>IPS feature.                                 |
| Advanced                   | Remote SSID         | Tenda_130   | 1518            |        |       |                         | Enabling WISP                                                        | Mode                                                      |
| Wireless Access Control    | Channel             | 2437MHz (   | Channel 6)      | *      |       |                         | WPS feature, V<br>clone, Seconda                                     | AN MAC                                                    |
| WIFEIESS Extender          | Remote MAC Adderess | C8:3A:35:1  | 3:05:18         |        |       |                         | Guest Network                                                        | τ.                                                        |
| Wireless Connection Status | Security Mode       | WPA-PSK/    | WPA2-PSK        | •      |       |                         | Universal Re<br>this mode, the                                       | peater: In<br>router will                                 |
|                            | Authentication Type | WPA2-PSK    | C               | •      |       |                         | relay data to a<br>root AP and Al                                    | n associated<br>P function is                             |
|                            | Cipher Type         | AES         |                 | •      |       |                         | enabled mean<br>wireless repea                                       | while. The<br>ter relays                                  |
|                            | Security Key        | •••••       |                 |        | 🗖 Dis | play Key                | signal betweer<br>and the root A                                     | n its stations<br>P for greater                           |
|                            |                     | (8-63 ASCII | or 64 hex chara | cters) |       |                         | wireless range                                                       | In Altin un alla                                          |
|                            |                     |             | Re-scan         |        |       |                         | the router acq<br>access from a<br>Access Point.                     | uires Internet<br>wireless<br>Fhis method                 |
|                            |                     | Sav         | re Cance        | :1     |       |                         | requires you to<br>wireless name<br>Point, Channel<br>to match the w | o set the<br>of Access<br>and Security<br>rireless Access |

**6** Click **Reboot** on the appearing screen to reboot the router.

| Tenda                                                                                          |                                 |                           |           |          | Version<br>Product Name | V1.0.0.2 (7514)<br>Wireless AC1200                                                                                                    | Dual Band Router                                                                                           |
|------------------------------------------------------------------------------------------------|---------------------------------|---------------------------|-----------|----------|-------------------------|----------------------------------------------------------------------------------------------------|----------------------------------------------------------------------------------------------------|
|                                                                                                | Home                            | Status                    | Network   | Wireless | Advanced                | Security                                                                                                    | Tools                                                                                                    |
| Basic<br>Guest Network<br>Security<br>Advanced<br>Wireless Access Control<br>Wireless Extender | Hints<br>To activate new settin | ngs, you must reb<br>Coni | inue Rebo | ot       |                         | Helpful Hir<br>Enabling WDS of<br>Repeater auto<br>disables the W<br>Enabling WISP<br>automatically of<br>WPS feature, W<br>clone, Seconda<br>Guest Network | nts<br>or Universal<br>matically<br>IPS feature.<br>Mode<br>disables the<br>(AN MAC<br>ary SSID, and<br>c. |

**Tenda** 

**(6)** System automatically enters the home page (Quick Internet Setup screen) after reboot. Click the **Advanced** button there.

| Tenda                                                 | Version V1(0,0:2 (7514)<br>Product Name - Wireless (AC1/200 Dual Band Romer                            |
|-------------------------------------------------------|----------------------------------------------------------------------------------------------------|
| Internet Connection Setup<br>Internet Connection Type | O PPPoE O Dynamic IP<br>For other connection types, click " <u>Advanced</u> "<br>Current Mode is WISP. |
| Wireless Security Setup<br>2.4G Security              | •••••••<br>(Default: 12345678)<br>© High © Medium © Low                                                |
|                                                       | Save Cancel                                                                                            |

⑦ Click Status -> WAN Status to check the WAN status.

| Tenda             |                      |            |            |          | Version<br>Product Name | V1.0.0.2 (7514)<br>Wireless AC1200 | )<br>Dual Band Router |
|-------------------|----------------------|------------|------------|----------|-------------------------|------------------------------------|-----------------------|
|                   | Home                 | Status     | Network    | Wireless | Advanced                | Security                           | Tools                 |
|                   |                      |            |            |          |                         |                                    |                       |
| System Status     | WAN Status           |            |            |          |                         | Helpful Hir                        | its                   |
| WAN Status        | WAN Medium Type      | 2.4GHz WIS | 5P         |          |                         | This section di                    | isplays WAN           |
| LAN Status        | Connection Type      | Dynamic IP |            |          |                         | port status.                       |                       |
| Wireless Status   | Connection Status    | Connecting |            |          |                         |                                    |                       |
| Connection Status | MAC Address          | 00:90:4C:0 | )1:70:3D   |          |                         |                                    |                       |
|                   | IP Address           | 192.168.3  | 0.176      |          |                         |                                    |                       |
|                   | Subnet Mask          | 255.255.2  | 55.0       |          |                         |                                    |                       |
|                   | Gateway              | 192.168.3  | 0.1        |          |                         |                                    |                       |
|                   | Primary DNS Server   | 192.168.3  | 0.1        |          |                         |                                    |                       |
|                   | Secondary DNS Server | 0.0.0.0    |            |          |                         |                                    |                       |
|                   | Connection Duration  | 0Day(s)01: | 30:27      |          |                         |                                    |                       |
|                   |                      | Rele       | ase Refres | ١        |                         |                                    |                       |

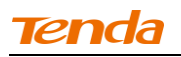

(a) If the WAN Connection Status keeps displaying "Connecting....", change the LAN IP address of this router to a different subnet from the remote router's LAN IP address.

| <b>Tend</b> a                                                                                                    |                                                                                                |                                                                                |         |          | Version<br>Product Name | V1.0.0.2 (7514)<br>Wireless AC1200                                                                                                    | Dual Band Router                                                                                                    |
|----------------------------------------------------------------------------------------------------|------------------------------------------------------------------------------------------------|--------------------------------------------------------------------------------|---------|----------|-------------------------|----------------------------------------------------------------------------------------------------|----------------------------------------------------------------------------------------------------|
|                                                                                                    | Home                                                                                           | Status                                                                         | Network | Wireless | Advanced                | Security                                                                                                    | Tools                                                                                                    |
| LAN<br>WAN<br>Port Mode<br>MAC Clone<br>DHCP Server<br>DHCP Clients<br>Static Assignment<br>DHCP - Guest Network<br>Client List - Guest Network | Home<br>LAN Settings<br>Use this section to confit<br>MAC Address<br>IP Address<br>Subnet Mask | Status<br>gure your route<br>; 00:90:4C:<br>; 192.168.1<br>; 255.255.2<br>; Sa | Network | Wireless | Advanced                | Security<br>Helpful Hir<br>IP Address:<br>IP address: All<br>default gatewa<br>to this address<br>Subnet Mask<br>LAN subnet m.<br>commonly,255<br>All LAN PC's si<br>must be set to<br>Note: 1.1f you<br>LAN IP addres<br>use the new of<br>the web utility.<br>2.1f the new LA<br>the same net s<br>the old one, D<br>will automatica<br>IP settings acco<br>old virtual serv<br>settings will be | Tools<br>Its<br>Router's LAN<br>LAN PC's<br>uy must be set<br>s.<br>Router's<br>ask,<br>i.255.255.0.<br>b/onet mask<br>this value.<br>I change the<br>s, you must<br>he to log on to<br>NIP is not on<br>segment with<br>HCP server<br>illy update its<br>ordingly while<br>there and DMZ<br>scome |
|                                                                                                    |                                                                                                |                                                                                |         |          |                         | inoperative; to<br>such, you mus<br>settings thereo                                                                                                    | re-activate<br>t renew the IP<br>ıf.                                                                                                    |

**(9)** Click **OK** on the appearing screen to reboot the router.

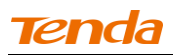

**(0)** Click **Reboot** on the appearing screen to reboot the router.

| <b>Ten</b> da               |                                        |                 |                                                 | Version<br>Product Name | V1.0.0.2 (7514)<br>Wireless AC1200                                                                                                    | Dual Band Router                                                                                                    |
|-----------------------------|----------------------------------------|-----------------|-------------------------------------------------|-------------------------|----------------------------------------------------------------------------------------------------|----------------------------------------------------------------------------------------------------|
|                             | Home Status                            | Network         | Wireless                                        | Advanced                | Security                                                                                                    | Tools                                                                                                    |
| LAN                         | Hints                                  |                 |                                                 |                         | Helpful Hir                                                                                                    | ıts                                                                                                    |
| WAN                         | To activate new settings, you must reb | oot the device. |                                                 |                         | IP Address:<br>IP address. All                                                                                                    | Router's LAN<br>LAN PC's                                                                                                    |
| Port Mode                   | Cont                                   | inue Rebo       | pot                                             |                         | default gatewa<br>to this address                                                                                                    | ay must be set<br>s.                                                                                                    |
| DHCP Server                 |                                        |                 |                                                 |                         | Subnet Mask                                                                                                    | t: Router's<br>ask.                                                                                                    |
| DHCP Clients                |                                        |                 | commonly,255.255.0.<br>All LAN PC's subnet mask |                         |                                                                                                    |                                                                                                    |
| Static Assignment           |                                        |                 |                                                 |                         | must be set to                                                                                                    | this value.                                                                                                    |
| DHCP - Guest Network        |                                        |                 |                                                 |                         | Note: 1.lf you                                                                                                    | change the                                                                                                    |
| Client List – Guest Network |                                        |                 |                                                 |                         | use the new of<br>the web utility.                                                                                                    | ne to log on to                                                                                                    |
|                             |                                        |                 |                                                 |                         | 2.If the new L4<br>the same net to<br>the old one, D<br>will automatica<br>IP settings acco<br>old virtual sem<br>settings will be<br>inoperative; to<br>such, you mus<br>settings theree | AN IP is not on<br>segment with<br>HCP server<br>ally update its<br>ordingly while<br>ver and DMZ<br>ecome<br>or re-activate<br>t renew the IP<br>of. |

System automatically enters the Status screen after reboot. Check the WAN Connection Status, if it displays "Connected", you have successfully connected to Internet.

| Tenda             |                      |            |            |          | Version<br>Product Name | V1.0.0.2 (7514)<br>Wireless AC1200 |            |
|-------------------|----------------------|------------|------------|----------|-------------------------|------------------------------------|------------|
|                   | Home                 | Status     | Network    | Wireless | Advanced                | Security                           | Tools      |
|                   |                      |            |            |          |                         |                                    |            |
| System Status     | WAN Status           |            |            |          |                         | Helpful Hir                        | its        |
| WAN Status        | WAN Medium Type      | 2.4GHz WI  | SP         |          |                         | This section di                    | splays WAN |
| LAN Status        | Connection Type      | Dynamic IP |            |          |                         | port status.                       |            |
| Wireless Status   | Connection Status    | Connected  |            |          |                         |                                    |            |
| Connection Status | MAC Address          | C8:3A:35:0 | 0:01:CC    |          |                         |                                    |            |
|                   | IP Address           | 192.168.0. | 101        |          |                         |                                    |            |
|                   | Subnet Mask          | 255.255.25 | 5.0        |          |                         |                                    |            |
|                   | Gateway              | 192.168.0. | 11         |          |                         |                                    |            |
|                   | Primary DNS Server   | 192.168.0. | 11         |          |                         |                                    |            |
|                   | Secondary DNS Server | 0.0.0.0    |            |          |                         |                                    |            |
|                   | Connection Duration  | 0Day(s)01: | 30:27      |          |                         |                                    |            |
|                   |                      | Rele       | ase Refres | h        |                         |                                    |            |

▲<sub>Note</sub> ------

1. This router's primary SSID will automatically change to match that of the remote router when the WISP (client router) mode feature is configured successfully. Please do not change this SSID. Changing this SSID may interrupt the wireless link.

2. When the WISP (client router) mode is configured successfully, wireless clients need to join this Tenda wireless router's SSID for Internet access.

\_\_\_\_\_

## Verify Bridge Connectivity:

**(** Connect your PC to this Tenda wireless router via a wired or wireless

connection and set it to "Obtain an IP address automatically". If you are not

clear, see Appendix 1 Configure PC TCP/IP Settings.

2 Wait until your PC successfully obtains an IP address.

| 🕹 Local Status                                                                                                    | ? 🛛                                                                                 |                                                                                                    |
|----------------------------------------------------------------------------------------------------|-------------------------------------------------------------------------------------|----------------------------------------------------------------------------------------------------|
| General Support                                                                                                    |                                                                                     |                                                                                                    |
| Connection status         Address Type:         Address:         Subnet Mask:         Default Gateway:         Details         Windows did not detect problems with this connection. If you cannot connect, click Repair. | ssigned by DHCP<br>192. 168. 1. 100<br>255. 255. 255. 0<br>192. 168. 1. 1<br>Repair | Last number differs from that<br>of this Tenda router's LAN IP<br>address.<br>This is the LAN IP address of<br>this Tenda router. |
|                                                                                                    | Close                                                                               |                                                                                                    |

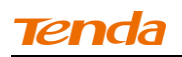

## 3 Click Start ->Run

| Administrator          |                             |
|------------------------|-----------------------------|
| Internet               | 赺 My Documents              |
| C E-mail               | My Recent Documents 🔸       |
| Outlook Express        | 🖄 My Pictures               |
| Show Desktop           | 🧀 My Music                  |
| Command Prompt         | 😡 My Computer               |
| Tour Windows XP        | Control Panel               |
| 0C++                   | Connect To                  |
| Tenda Wireless Utility | inters and Faxes            |
| 🦉 Paint                | Help and Support            |
| Windows Media Player   | Run                         |
| All Programs 🕨         |                             |
|                        | Log Off 🚺 Turn Off Computer |

**④** Enter **cmd** and click **OK**.

| Run   | ? 🛛                                                                                                    |
|-------|----------------------------------------------------------------------------------------------------|
| -     | Type the name of a program, folder, document, or<br>Internet resource, and Windows will open it for you. |
| Open: | cmd 💌                                                                                                    |
|       | OK Cancel Browse                                                                                         |

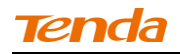

**(5)** Enter "ping Tenda router's gateway IP address" . Here in this example,

enter "ping 192.168.0.1" and press Enter. If you see a similar screen

(highlighted area), the bridge is established successfully.

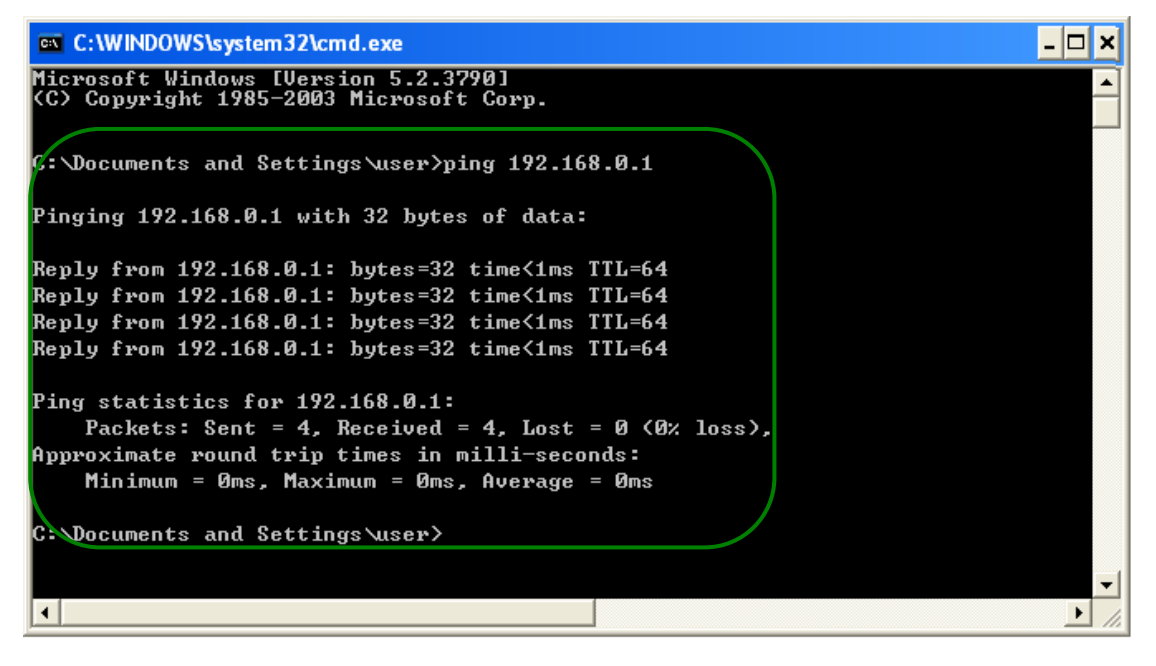

#### WDS Mode

WDS (Wireless Distribution System) includes Wireless Bridge and Wireless AP. The differences are described as below:

Operating in Wireless AP mode, clients can access Internet by connecting to the router via an Ethernet cable or wirelessly. Operating in Wireless Bridge mode, clients can access Internet by connecting to the router via an Ethernet cable or wirelessly joining the router's secondary SSID (wireless network) or guest network.

WDS: Wireless distribution system (WDS) is a system enabling the wireless interconnection of access points in an IEEE 802.11 network. It allows a wireless network to be expanded using multiple access points without the traditional requirement for a wired backbone to link them. The Tenda wireless router can function as a base station AP to create a wireless network or as a repeater AP to repeat and extend the base station AP's wireless network to a farther and wider

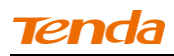

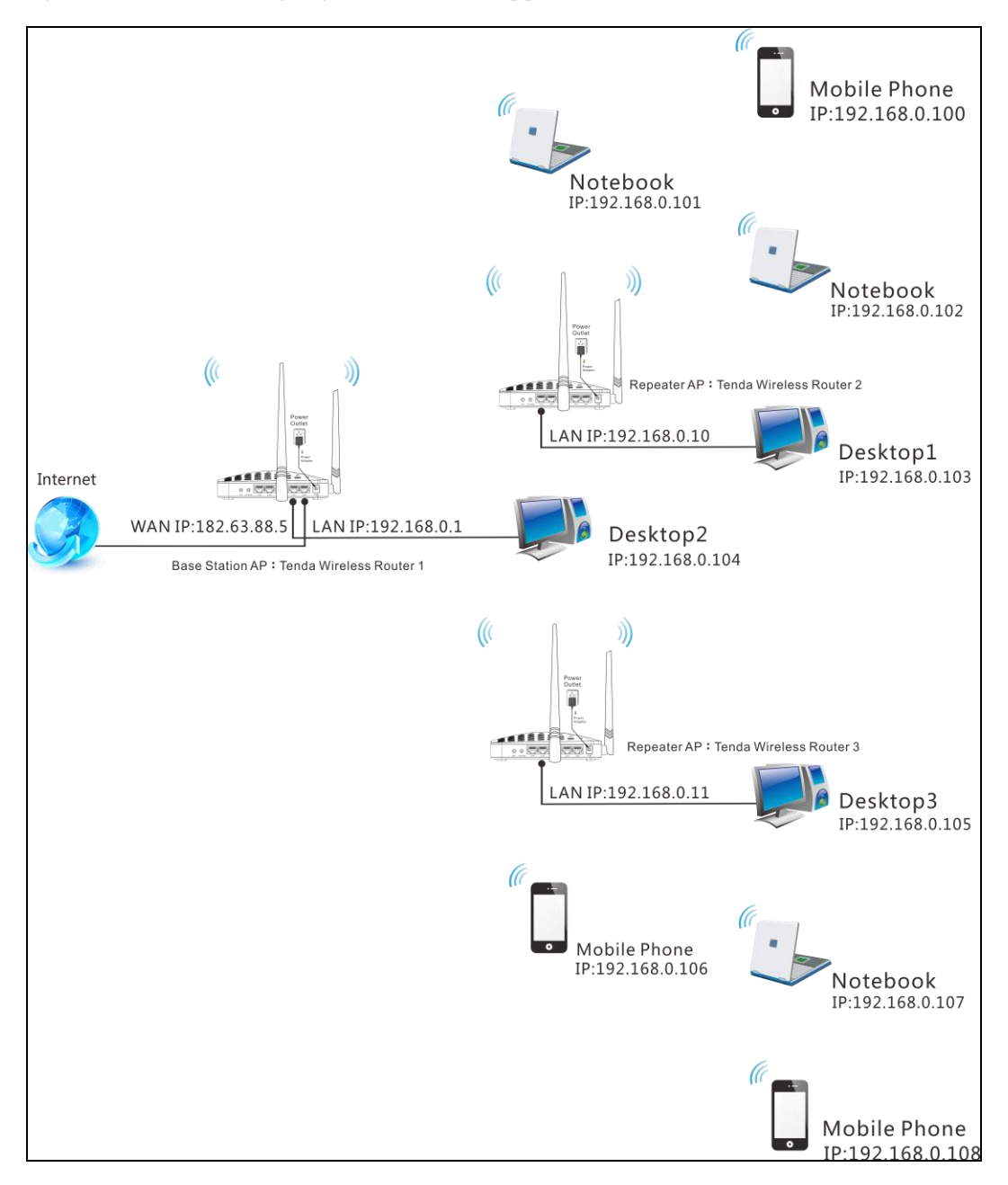

#### range. The following figure shows an application scenario.

In this mode, you must set up both the base station AP, and the repeater AP.

#### **Tip**------Before you start, **verify the following:**

1. Tenda wireless router 1 that functions as a base station AP has successfully connected to Internet.

-----

2. No Ethernet cables are connected to the WAN ports of the repeater APs: Tenda wireless routers 2 and 3.

------

WDS Application Example (as shown in the application scenario above):

#### Step 1: Configure Base Station AP (Tenda Wireless Router 1)

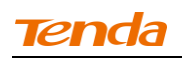

**1** Mode: Select WDS Mode.

**WDS Mode:** Select Wireless AP.

**3 SSID:** Customize a SSID, for example, Tenda\_home.

**Channel:** Specify a channel for the base station AP to operate on, for example, 2437MHz (Channel 6).

**6 Remote MAC Address:** Manually enter the MAC addresses of the two remote repeater APs (You can click **Open Scan** to view the MAC addresses).

6 Security Mode: Specify security mode/authentication type, cipher type and security key for the base station AP.

| Tenda                      |                     |                               |                                                 | Version<br>Product Name | V1.0.0.2 (7514)<br>Wireless AC1200                                             | Dual Band Router                                       |  |
|----------------------------|---------------------|-------------------------------|-------------------------------------------------|-------------------------|--------------------------------------------------------------------------------|--------------------------------------------------------|--|
|                            | Home                | Status Network                | Wireles                                         | s Advanced              | Security                                                                       | Tools                                                  |  |
|                            |                     |                               |                                                 |                         |                                                                                |                                                        |  |
|                            |                     |                               |                                                 |                         |                                                                                |                                                        |  |
| Basic                      | Wireless Extender   |                               |                                                 |                         | Helpful Hin                                                                    | ts                                                     |  |
| Guest Network              | Band                | 2.4GHz                        | •                                               |                         | Enabling WDS                                                                   | or Universal                                           |  |
| Security                   | Mode                | WDS Mode                      | •                                               |                         | disables the W                                                                 | natically<br>PS feature.                               |  |
| Advanced                   | WDS Mode            | Wireless AP                   | •                                               |                         | Enabling WISP                                                                  | Mode                                                   |  |
| Wireless Access Control    | Remote SSID         | Tenda_home                    | automatically disables the WPS feature, WAN MAC |                         |                                                                                |                                                        |  |
| Wireless Extender          | Channel             | 2437MHz (Channel 6)           | ~                                               |                         | clone, Seconda<br>Guest Network                                                | ry SSID,and                                            |  |
| WPS                        | Remote MAC Adderess | C8:3A:35:00:01:C8             |                                                 |                         | Universal Re                                                                   | peater: In                                             |  |
| Wireless Connection Status | Remote MAC Adderess | C8:3A:35:13:05:18             |                                                 |                         | this mode, the<br>relay data to a                                              | router will<br>n associated                            |  |
|                            | Security Mede       |                               |                                                 |                         | root AP and AF<br>enabled mean                                                 | ' function is<br>while. The                            |  |
|                            | Security Mode       | WPA-PSK/WPA2-PSK              |                                                 |                         | wireless repeat                                                                | ter relays<br>its stations                             |  |
|                            | Authentication Type | WPA-PSK                       | ~                                               |                         | and the root A                                                                 | P for greater                                          |  |
|                            | Cipher Type         | AES                           | ~                                               |                         | wireless range.                                                                |                                                        |  |
|                            | Security Key        | •••••                         | Γ                                               | Display Key             | the router acqu                                                                | n this mode<br>aires Internet                          |  |
|                            |                     | (8-63 ASCII or 64 hex charact | (8-63 ASCII or 64 hex characters)               |                         |                                                                                |                                                        |  |
|                            |                     | Open Scan                     |                                                 |                         | requires you to<br>wireless name<br>Point, Channel<br>to match the w<br>Point. | set the<br>of Access<br>and Security<br>ireless Access |  |

⑦ Click Save to save your settings.

8 Click Network -> DHCP Server on the base AP's configuration interface

to enable the DHCP server.

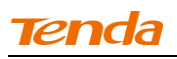

| Tenda                             |                                                                                       | Version<br>Product Name                                                                                                    | VI. 0.0.2 (7514)<br>ne: Wireless ACI 200 Dual Band Romer |          |          |                                                                                                    |                                                                                  |  |  |  |  |
|-----------------------------------|---------------------------------------------------------------------------------------|----------------------------------------------------------------------------------------------------|----------------------------------------------------------|----------|----------|----------------------------------------------------------------------------------------------------|----------------------------------------------------------------------------------|--|--|--|--|
|                                   | Home                                                                                  | Status                                                                                                    | Network                                                  | Wireless | Advanced | Security                                                                                                    | Tools                                                                            |  |  |  |  |
|                                   | DHCB Somer                                                                            |                                                                                                    |                                                          |          |          | Holpful His                                                                                                    |                                                                                  |  |  |  |  |
| WAN<br>Port Mode                  | The Dynamic Host Configu<br>used on IP networks. If you<br>automatically configure TC | The Dynamic Host Configuration Protocol (DHCP) is an automatic configuration protocol<br>used on IP networks. If you enable the built-in DHCP server on this router, it will<br>automatically configure TCP and IP protocol settings for all PCs in LAN, including IP<br>address, subnet mask, gateway and DNS etc<br>DHCP Server O Disable C Enable |                                                          |          |          |                                                                                                    |                                                                                  |  |  |  |  |
| MAC Clone<br>DHCP Server          | address, subnet mask, ga<br>DHCP Server                                               |                                                                                                    |                                                          |          |          |                                                                                                    |                                                                                  |  |  |  |  |
| DHCP Clients<br>Static Assignment | Start IP Address<br>End IP Address                                                    | 192.168.0.<br>192.168.0.                                                                                                    | 200                                                      |          |          | this router, it will<br>automatically configure<br>TCP/IP protocol settings for<br>all PCs in LAN, including IP |                                                                                  |  |  |  |  |
| DHCP - Guest Network              | Primary DNS Server                                                                    | 192.168.0.                                                                                                    | 1                                                        |          |          | address, subn<br>gateway and [                                                                                  | iet mask,<br>DNS etc                                                             |  |  |  |  |
| Client List - Guest Network       | Secondary DNS Server<br>Lease Time                                                    | 1 day                                                                                                    | ve Cance                                                 | <b>V</b> |          | Start/End IP<br>Specify a IP ad<br>for DHCP assig<br>entering a star<br>address.                                | Address:<br>Idress range<br>gnment by<br>rting/ending IP                         |  |  |  |  |
|                                   |                                                                                       |                                                                                                    |                                                          |          |          | Note: To activ<br>feature, you m<br>router and set<br>TCP/IP setting<br>IP address aut                          | vate this<br>nust reboot the<br>all LAN PC's<br>s to 'Obtain an<br>tomatically'. |  |  |  |  |

## **Step 2: Configure Repeater AP (Tenda Wireless Router 2)**

① Click Network -> LAN to specify a LAN IP address that is in the same

| Tenda                       | Home                       | Status          | Network             | Wireless | Version<br>Product Name | V1.0.0.2 (7514)<br>Wireless AC1200                                                                                                    | Dual Band Rout                                                                                                    |
|-----------------------------|----------------------------|-----------------|---------------------|----------|-------------------------|----------------------------------------------------------------------------------------------------|----------------------------------------------------------------------------------------------------|
|                             | Home                       | Jiaius          | NELWOIK             | WITCHESS | Auvanceu                | Security                                                                                                    | 10013                                                                                                    |
| LAN                         | LAN Settings               |                 |                     |          |                         | Helpful Hir                                                                                                    | its                                                                                                    |
| WAN                         | Use this section to config | gure your route | r's LAN IP settings |          |                         | IP Address:                                                                                                    | Router's LAN                                                                                                    |
| Port Mode                   | MAC Address                | s 00:90:4C:(    | 01:60:3D            |          |                         | IP address. All<br>default gatewa                                                                                                    | LAN PC's<br>w must be set                                                                                                    |
| MAC Clone                   | IP Address                 | s 192.168.0     | .10                 |          |                         | to this address                                                                                                    | 5.                                                                                                    |
| DHCP Server                 | Subnet Mask                | k 255.255.2     | 55.0                |          |                         | Subnet Mask<br>LAN subnet m                                                                                                    | :: Router's<br>ask,                                                                                                    |
| DHCP Clients                |                            |                 |                     |          |                         | commonly,255                                                                                                    | 5.255.255.0.                                                                                                    |
| Static Assignment           |                            | Sa              | Ve Cance            | 1        |                         | must be set to                                                                                                    | this value.                                                                                                    |
| DHCP - Guest Network        |                            |                 |                     |          |                         | Note: 1.If you                                                                                                    | change the                                                                                                    |
| Client List – Guest Network |                            |                 |                     |          |                         | LAN IP addres<br>use the new of<br>the web utility.                                                                                                    | s, you must<br>ne to log on to                                                                                                    |
|                             |                            |                 |                     |          |                         | 2. If the new L4<br>the same net to<br>the old one, D<br>will automatica<br>IP settings acco<br>old virtual sen<br>settings will be<br>inoperative; to<br>such, you mus<br>settings there | IN IP is not on<br>segment with<br>HCP server<br>Illy update its<br>ordingly while<br>ver and DMZ<br>ccome<br>re-activate<br>t renew the IP<br>of |

subnet as yet different from the base station AP.

Click **OK** in the appearing screen.

2 Click Wireless -> Wireless Extender, select WDS Mode from the Mode drop-down

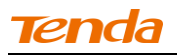

| Tenda                                                                                                    |                                                                                                    |                                                            |         |          | Version<br>Product Name | V1.0.0.2 (7514)<br>Wireless AC1200                                                                                                    | Dual Band Router                                                                                                    |
|----------------------------------------------------------------------------------------------------|----------------------------------------------------------------------------------------------------|------------------------------------------------------------|---------|----------|-------------------------|----------------------------------------------------------------------------------------------------|----------------------------------------------------------------------------------------------------|
|                                                                                                    | Home                                                                                                    | Status                                                     | Network | Wireless | Advanced                | Security                                                                                                    | Tools                                                                                                    |
| Basic<br>Guest Network<br>Security<br>Advanced<br>Wireless Access Control<br>Wireless Extender<br>WPS<br>Wireless Connection Status | Home<br>Wireless Extende<br>Ban<br>Mod<br>WDS Mod<br>Remote SSI<br>Chann<br>Remote MAC Adderes<br>Remote MAC Adderes | r d 2.4GHz le WDS Moi le Wireless D el 2437MHz is  le None | Network | Wireless | Advanced                | Helpful Hir<br>Enabling WDS<br>Repeater auto<br>disables the W<br>Enabling WISP<br>automatically<br>WPS feature, V<br>clone, Secondi<br>Guest Network<br>Universal Re<br>this mode, the<br>relay data to a<br>root AP and Al<br>enabled mean<br>wireless repea<br>and the root A<br>wireless range<br>WISP Mode:<br>the router acq<br>access from a<br>Access Point. | Tools<br>Its<br>or Universal<br>matically<br>IPS feature.<br>Mode<br>disables the<br>Jisables the<br>Jisables the<br>AN MAC<br>try SSID, and<br>try<br>SSID, and<br>try<br>SSID, and<br>try<br>SSID, and<br>try<br>Patter in<br>router will<br>in associated<br>P for greater<br>In this mode<br>uires Internet<br>wireless<br>This method<br>o set the<br>of Access<br>and Security |

list, select Wireless AP from the WDS Mode drop-down list and then click Open Scan.

3 Search for and select the base station AP's SSID and then click Close

### Scan.

| Tenda                      | Version Vil 010 2 (751) 4/<br>Product Name, Windless AC1 200 Dual Band Router |                   |                                                     |                          |                     |                                                      |                                        |  |
|----------------------------|-------------------------------------------------------------------------------|-------------------|-----------------------------------------------------|--------------------------|---------------------|------------------------------------------------------|----------------------------------------|--|
|                            | Home                                                                          | Status            | etwork                                              | Wireless                 | Advanced            | Security                                             | Tools                                  |  |
|                            |                                                                               |                   |                                                     |                          |                     |                                                      |                                        |  |
| Basic                      | Wireless Extender                                                             |                   |                                                     |                          |                     | Helpful Hin                                          | ts                                     |  |
| Guest Network              | Band                                                                          | 2.4GHz            |                                                     | •                        |                     | Enabling WDS o                                       | r Universal                            |  |
| Security                   | Mode                                                                          | WDS Mode          | Repeater automatically<br>disables the WPS feature. |                          |                     |                                                      |                                        |  |
| Advanced                   | WDS Mode                                                                      | Wireless AP       |                                                     | •                        |                     | Enabling WISP M                                      | lode                                   |  |
| Wireless Access Control    | Remote SSID                                                                   |                   |                                                     |                          |                     | WPS feature, W                                       | AN MAC                                 |  |
| Wireless Extender          | Channel                                                                       | 2437MHz (Chanr    | nel 6)                                              | •                        |                     | clone, Seconda<br>Guest Network                      | ry SSID,and                            |  |
| WPS                        | Remote MAC Adderess                                                           |                   |                                                     | _                        |                     | Universal Rep                                        | peater: In                             |  |
| Wireless Connection Status | Remote MAC Adderess                                                           |                   |                                                     |                          |                     | this mode, the relay data to an                      | router will<br>associated              |  |
|                            | Security Mode                                                                 | None              |                                                     | •                        |                     | root AP and AP<br>enabled means<br>wireless repeat   | function is<br>vhile. The<br>er relays |  |
|                            |                                                                               | Clos              | e Scan                                              |                          |                     | signal between<br>and the root AF<br>wireless range. | its stations<br>for greater            |  |
|                            | Sel SSID                                                                      | MAC Address       | Ch Cha<br>Bar                                       | annel Security<br>dwidth | Signal<br>Intensity | WISP Mode: In                                        | this mode                              |  |
|                            | Tenda_home                                                                    | C8:3A:35:0F:F0:2D | 6 40                                                | MHz WPA                  | -82 dBm             | access from a v                                      | vireless                               |  |

The SSID, channel, MAC address, security settings except security key of the base station AP will be automatically added to the corresponding fields.
 You only need to enter the security key of the base station AP and click Save.

| <i>Tenda</i>               |                     |                     |                                                    | Product Name  | Wireless AC1200                                                      |                                                        |
|----------------------------|---------------------|---------------------|----------------------------------------------------|---------------|----------------------------------------------------------------------|--------------------------------------------------------|
|                            | Home                | Status Net          | work Wirel                                         | ess Advanced  | Security                                                             | Tools                                                  |
| Basic                      | Wireless Extender   |                     |                                                    |               | Helpful Hin                                                          | ts                                                     |
| Guest Network              | Band                | 2.4GHz              | V                                                  |               | Enabling WDS o<br>Repeater autor                                     | or Universal<br>natically                              |
| Security                   | Mode                | WDS Mode            | •                                                  |               | disables the W                                                       | PS feature.                                            |
| Advanced                   | WDS Mode            | Wireless AP         | •                                                  |               | Enabling WISP I                                                      | Mode                                                   |
| Wireless Access Control    | Remote SSID         | Tenda_home          | automatically disables the<br>WPS feature, WAN MAC |               |                                                                      |                                                        |
| Wireless Extender          | Channel             | 2437MHz (Channel    | 6) 💌                                               |               | Guest Network                                                        | ry ssiD,and                                            |
| Wireless Connection Status | Remote MAC Adderess | C8:3A:35:0F:F0:2D   |                                                    |               | Universal Rep<br>this mode, the                                      | peater: In<br>router will                              |
|                            | Remote MAC Adderess |                     |                                                    |               | relay data to a<br>root AP and AP                                    | n associated<br>function is                            |
|                            | Security Mode       | WPA-PSK/WPA2-P      | SK 💌                                               |               | enabled mean<br>wireless repeat                                      | vhile. The<br>er relays                                |
|                            | Authentication Type | WPA-PSK             | ~                                                  |               | signal between<br>and the root Al                                    | its stations<br>for greater                            |
|                            | Cipher Type         | AES                 | <b>v</b>                                           |               | wireless range.                                                      |                                                        |
|                            | Security Key        | •••••               |                                                    | 🔲 Display Key | WISP Mode: In<br>the router acqu                                     | n this mode<br>iires Internet                          |
|                            |                     | (8-63 ASCII or 64 h | ex characters)                                     |               | access from a<br>Access Point. T                                     | wireless<br>his method                                 |
|                            |                     | Re-so               | an                                                 |               | requires you to<br>wireless name<br>Point, Channel<br>to match the w | set the<br>of Access<br>and Security<br>ireless Access |

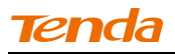

**(5)** Click Network -> DHCP Server, disable the DHCP server there and then click Save.

| Tenda                       | Version V4(0):0.2 (75:14)<br>Product Name, Wireless ACI 200 Dual Band |                                |                                           |                                              |                     |                                                                                         |                                                                                 |  |
|-----------------------------|-----------------------------------------------------------------------|--------------------------------|-------------------------------------------|----------------------------------------------|---------------------|-----------------------------------------------------------------------------------------|---------------------------------------------------------------------------------|--|
|                             | Home                                                                  | Status                         | Network                                   | Wireless                                     | Advanced            | Security                                                                                | Tools                                                                           |  |
|                             |                                                                       |                                |                                           |                                              |                     |                                                                                         |                                                                                 |  |
| LAN                         | DHCP Server                                                           |                                |                                           |                                              |                     | Helpful Hir                                                                             | ıts                                                                             |  |
| WAN                         | The Dynamic Host Config                                               | uration Proto                  | col (DHCP) is an a                        | utomatic configurat                          | tion protocol       | The Dynamic H                                                                           | Host                                                                            |  |
| Port Mode                   | used on IP networks. If yo<br>automatically configure T(              | ou enable the<br>CP and IP pro | built-in DHCP ser<br>tocol settings for a | ver on this router,<br>all PCs in LAN, inclu | it will<br>uding IP | Configuration I<br>(DHCP) is an a                                                       | Protocol<br>utomatic                                                            |  |
| MAC Clone                   | address, subnet mask, ga                                              | ateway and D                   | NS etc                                    |                                              | -                   | configuration p                                                                         | protocol used                                                                   |  |
| DHCP Server                 | DHCP Server                                                           | Oisable                        | e C Enable                                |                                              |                     | the built-in DF                                                                         | ICP server on                                                                   |  |
| DHCP Clients                | Start IP Address                                                      | 192.168.0                      | .100                                      |                                              |                     | this router, it v<br>automatically o                                                    | vill<br>configure                                                               |  |
| Static Assignment           | End IP Address                                                        | 192.168.0                      | .200                                      |                                              |                     | TCP/IP protoco<br>all PCs in LAN,                                                       | ol settings for<br>including IP                                                 |  |
| DHCP - Guest Network        | Primary DNS Server                                                    | 192.168.0                      | .1                                        |                                              |                     | address, subn<br>gateway and D                                                          | et mask,<br>DNS etc                                                             |  |
| Client List - Guest Network | Secondary DNS Server                                                  |                                |                                           |                                              |                     | Start/End IP                                                                            | Address:                                                                        |  |
|                             | Lease Time                                                            | 1 day<br>Sa                    | ve Cance                                  |                                              |                     | Specify a IP ad<br>for DHCP assig<br>entering a star<br>address.                        | ldress range<br>gnment by<br>rting/ending IP                                    |  |
|                             |                                                                       |                                |                                           |                                              |                     | Note: To activ<br>feature, you m<br>router and set<br>TCP/IP setting:<br>IP address aut | vate this<br>nust reboot the<br>all LAN PC's<br>s to 'Obtain an<br>comatically' |  |

**Step 3: Configure Repeater AP (Tenda Wireless Router 3)** 

① Click Network -> LAN to specify a LAN IP address that is in the same

| Tenda                       |                             |                |                      |          | Version<br>Product Name | V1.0.0.2 (7514)<br>Wireless AC1200                                                                                                    |                                                                                                    |
|-----------------------------|-----------------------------|----------------|----------------------|----------|-------------------------|----------------------------------------------------------------------------------------------------|----------------------------------------------------------------------------------------------------|
|                             | Home                        | Status         | Network              | Wireless | Advanced                | Security                                                                                                    | Tools                                                                                                    |
|                             |                             |                |                      |          |                         |                                                                                                    |                                                                                                    |
| LAN                         | LAN Settings                |                |                      |          |                         | Helpful Hir                                                                                                    | nts                                                                                                    |
| WAN                         | Use this section to configu | ire your route | er's LAN IP settings | -        |                         | IP Address:                                                                                                    | Router's LAN                                                                                                    |
| Port Mode                   | MAC Address                 | 00:90:4C:      | 01:60:3D             |          |                         | IP address. All<br>default gatewa                                                                                                    | I LAN PC's<br>ay must be set                                                                                                    |
| MAC Clone                   | IP Address                  | 192.168.0      | .11                  |          |                         | to this addres:                                                                                                    | s.                                                                                                    |
| DHCP Server                 | Subnet Mask                 | 255.255.2      | 55.0                 |          |                         | Subnet Mask<br>LAN subnet m                                                                                                    | c: Router's<br>ask,                                                                                                    |
| DHCP Clients                |                             | 0.5            | 0                    |          |                         | commonly,255                                                                                                    | 5.255.255.0.                                                                                                    |
| Static Assignment           |                             | Sa             | ve Cance             |          |                         | must be set to                                                                                                    | this value.                                                                                                    |
| DHCP - Guest Network        |                             |                |                      |          |                         | Note: 1.If you                                                                                                    | change the                                                                                                    |
| Client List – Guest Network |                             |                |                      |          |                         | LAN IP addres<br>use the new or<br>the web utility.                                                                                                    | s, you must<br>ne to log on to                                                                                                    |
|                             |                             |                |                      |          |                         | 2. If the new L4<br>the same net s<br>the old one, D<br>will automatica<br>IP settings acco<br>old virtual sem<br>settings will be<br>inoperative; to<br>such, you mus<br>settings thereous | AN IP is not on<br>segment with<br>HCP server<br>ally update its<br>ordingly while<br>ver and DMZ<br>ecome<br>re-activate<br>t renew the IP<br>of. |

subnet as yet different from the base AP and the other remote AP.

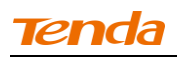

② Click **OK** in the appearing screen.

③ Click Wireless -> Wireless Extender, select WDS Mode from the Mode drop-down list, select Wireless AP from the WDS Mode drop-down list and then click Open Scan.

| Tenda                                          |                                                                   |                                   |                        |          | Dual Band Router |                                                                                                    |                                                                                                    |
|------------------------------------------------|-------------------------------------------------------------------|-----------------------------------|------------------------|----------|------------------|----------------------------------------------------------------------------------------------------|----------------------------------------------------------------------------------------------------|
|                                                | Home                                                              | Status                            | Network                | Wireless | Advanced         | Security                                                                                                    | Tools                                                                                                    |
| Basic<br>Guest Network<br>Security<br>Advanced | Wireless Extende<br>Bar<br>Moc                                    | er<br>2.4GHz<br>de WDS Moo        | le                     | ×        |                  | Helpful Hir<br>Enabling WDS<br>Repeater auto<br>disables the W<br>Enabling WISP                                         | <b>115</b><br>or Universal<br>matically<br>IPS feature.<br>Mode                                            |
| Wireless Access Control<br>Wireless Extender   | WDS Moo                                                           | ID Tenda_01                       | аР<br>703D             |          |                  | automatically o<br>WPS feature, W<br>clone, Seconda                                                                     | disables the<br>VAN MAC<br>ary SSID, and                                                                   |
| WPS<br>Wireless Connection Status              | Chann<br>Remote MAC Addere:<br>Remote MAC Addere:<br>Security Moc | el 2437MHz<br>ss<br>ss<br>de None | (Channel 6)            |          |                  | Universal Re<br>this mode, the<br>relay data to a<br>root AP and Al<br>enabled mean<br>wireless repea<br>signal between | peater: In<br>router will<br>in associated<br>P function is<br>while. The<br>iter relays<br>n its stations |
|                                                |                                                                   | Sa                                | Open Scan<br>ve Cancel |          |                  | and the root A<br>wireless range<br>WISP Mode:<br>the router acq<br>access from a<br><u>Access Point</u>                | P for greater<br>In this mode<br>uires Internet<br>wireless<br>Ebis methorl                                |

**(4)** Search for and select the base station AP's SSID and then click **Close** 

Scan.

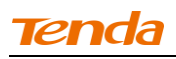

| Tenda                      | Version<br>Product Name                                             | VI. 0.0.2 (7514)<br>Wireless AC1200 Dual Band Router                          |
|----------------------------|---------------------------------------------------------------------|-------------------------------------------------------------------------------|
|                            | Home Status Network Wireless Advanced                               | Security Tools                                                                |
| Basic                      | Wireless Extender                                                   | Helpful Hints                                                                 |
| Guest Network              | Band 2.4GHz                                                         | Enabling WDS or Universal                                                     |
| Security                   | Mode WDS Mode                                                       | Repeater automatically<br>disables the WPS feature.                           |
| Advanced                   | WDS Mode Wireless AP                                                | Enabling WISP Mode                                                            |
| Wireless Access Control    |                                                                     | automatically disables the<br>WPS feature, WAN MAC                            |
| Wireless Extender          | Kemote 2010                                                         | clone, Secondary SSID, and                                                    |
| WPS                        | Channel 2437MHz (Channel 6)                                         | Universal Basesters In                                                        |
| Wireless Connection Status | Remote MAC Adderess                                                 | this mode, the router will                                                    |
|                            | Remote MAC Adderess                                                 | relay data to an associated<br>root AP and AP function is                     |
|                            | Security Mode None                                                  | enabled meanwhile. The<br>wireless repeater relays                            |
|                            | Close Scan                                                          | signal between its stations<br>and the root AP for greater<br>wireless range. |
|                            | Sel SSID MAC Address Ch Channel Security Signal Bandwidth Intensity | WISP Mode: In this mode                                                       |
|                            | ☐ Tenda_home C8:3A:35:0F:F0:2D 6 40 MHz WPA -82 dBm                 | access from a wireless                                                        |

The SSID, channel, MAC address, security settings except security key of the base station AP will be automatically added to the corresponding fields. You only need to enter the security key of the base station AP and click Save.

| Tenda                             |                     | Version<br>Product Nam |                     |                           |               |                                                                      |                                                           |  |  |
|-----------------------------------|---------------------|------------------------|---------------------|---------------------------|---------------|----------------------------------------------------------------------|-----------------------------------------------------------|--|--|
|                                   | Home                | Status                 | Network             | Wirele                    | Advanced      | Security                                                             | Tools                                                     |  |  |
|                                   |                     |                        |                     |                           |               |                                                                      |                                                           |  |  |
| Basic                             | Wireless Extender   |                        |                     |                           |               | Helpful Hir                                                          | its                                                       |  |  |
| Guest Network                     | Band                | 2.4GHz                 |                     | Enabling WDS or Universal |               |                                                                      |                                                           |  |  |
| Security                          | Mode                | WDS Mod                | e                   | •                         |               | Repeater auto<br>disables the W                                      | matically<br>/PS feature.                                 |  |  |
| Advanced                          | WDS Mode            | WDS Mode Wireless AP   |                     |                           |               |                                                                      |                                                           |  |  |
| Wireless Access Control           | Remote SSID         | WD5 Mode Wireless AP   |                     |                           |               |                                                                      |                                                           |  |  |
| Wireless Extender                 | Channel             | 2437MHz                | (Channel 6)         | ~                         |               | clone, Seconda<br>Guest Network                                      | ary SSID,and<br>c.                                        |  |  |
| WPS<br>Wireless Connection Status | Remote MAC Adderess | C8:3A:35:0             | 0F:F0:2D            |                           |               | Universal Re<br>this mode, the                                       | peater: In<br>router will                                 |  |  |
|                                   | Remote MAC Adderess |                        |                     |                           |               | relay data to a<br>root AP and A                                     | in associated<br>P function is                            |  |  |
|                                   | Security Mode       | WPA-PSK                | /WPA2-PSK           | ~                         |               | enabled mean<br>wireless repea                                       | while. The<br>tter relays                                 |  |  |
|                                   | Authentication Type | WPA-PSK                | :                   | ~                         |               | signal betweer<br>and the root A                                     | n its stations<br>P for greater                           |  |  |
|                                   | Cipher Type         | AES                    |                     | ~                         |               | wireless range                                                       |                                                           |  |  |
|                                   | Security Key        | •••••                  |                     |                           | 🗖 Display Key | WISP Mode:<br>the router acq                                         | In this mode<br>uires Internet                            |  |  |
|                                   |                     | (8-63 ASCI             | ll or 64 hex charac | ters)                     |               | access from a<br>Access Point.                                       | wireless<br>This method                                   |  |  |
|                                   |                     |                        | Re-scan             |                           |               | requires you to<br>wireless name<br>Point, Channel<br>to match the w | o set the<br>of Access<br>and Security<br>vireless Access |  |  |

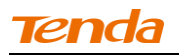

6 Click Network -> DHCP Server, disable the DHCP server there and

| Tenda                       |                            |                |                                         |                       | Version<br>Product Name | V1.0.0.2 (7514)<br>Wireless AC1200                                                      | )<br>Dual Band Router                                                            |
|-----------------------------|----------------------------|----------------|-----------------------------------------|-----------------------|-------------------------|-----------------------------------------------------------------------------------------|----------------------------------------------------------------------------------|
|                             | Home                       | Status         | Network                                 | Wireless              | Advanced                | Security                                                                                | Tools                                                                            |
| LAN                         |                            |                |                                         |                       |                         | Holpful Hir                                                                             |                                                                                  |
| LAN                         | DHCP Server                |                |                                         |                       |                         | neipiui nii                                                                             | 115                                                                              |
| WAN                         | The Dynamic Host Configu   | uration Protoc | ol (DHCP) is an au<br>built-in DHCP ser | itomatic configurati  | on protocol<br>t will   | The Dynamic H                                                                           | Host<br>Protocol                                                                 |
| Port Mode                   | automatically configure TC | CP and IP prot | tocol settings for a                    | all PCs in LAN, inclu | ding IP                 | (DHCP) is an a                                                                          | utomatic                                                                         |
| MAC Clone                   | address, subnet mask, ga   | ateway and D   | NS etc                                  |                       |                         | configuration p                                                                         | protocol used                                                                    |
| DHCP Server                 | DHCP Server                | Oisable        | C Enable                                |                       |                         | the built-in DF                                                                         | ICP server on                                                                    |
| DHCP Clients                | Start IP Address           | 192.168.0.     | 100                                     |                       |                         | automatically o                                                                         | configure                                                                        |
| Static Assignment           | End IP Address             | 192.168.0.     | 200                                     |                       |                         | all PCs in LAN,                                                                         | including IP                                                                     |
| DHCP - Guest Network        | Primary DNS Server         | 192.168.0.     | 1                                       |                       |                         | address, subn<br>gateway and [                                                          | et mask,<br>DNS etc                                                              |
| Client List – Guest Network | Secondary DNS Server       |                |                                         |                       |                         | Start/End IP                                                                            | Address:                                                                         |
|                             | Lease Time                 | 1 day          |                                         | T                     |                         | Specify a IP ad<br>for DHCP assig                                                       | ldress range<br>gnment by                                                        |
|                             |                            | Sav            | /e Cance                                | 1                     |                         | entering a star<br>address.                                                             | rting/ending IP                                                                  |
|                             |                            |                |                                         |                       |                         | Note: To actin<br>feature, you m<br>router and set<br>TCP/IP setting:<br>IP address aut | vate this<br>iust reboot the<br>all LAN PC's<br>s to 'Obtain an<br>comatically'. |

then click Save.

▲<sub>Note</sub>

1. To set up a wireless network with WDS, both access points must be WDS capable.

2. This router's primary SSID will automatically change to match that of the

remote router when the WDS feature is configured successfully. Please do not change this SSID. Changing this SSID may interrupt the wireless bridge link.

3. When the WDS is configured successfully; wireless clients need to join this

Tenda wireless router's SSID for Internet access.

# Verify Bridge Connectivity:

① Connect your PC to this Tenda wireless router via a wired or wireless

connection and set it to "Obtain an IP address automatically". If you are not clear,

## see Appendix 1 Configure PC TCP/IP Setting.

2 Wait until your PC successfully obtains an IP address.

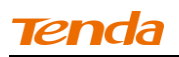

| 🕹 Local Statu                              | 5                                                                     | ?                                                                          | ×                                                                                                    |
|--------------------------------------------|-----------------------------------------------------------------------|----------------------------------------------------------------------------|----------------------------------------------------------------------------------------------------|
| General Suppo                              | ort                                                                   |                                                                            |                                                                                                    |
| Connection s<br>Add<br>IP A<br>Sub         | tatus<br>dress Type:<br>Address:<br>onet Mask:<br>ault Gateway:       | Assigned by DHCP<br>192. 168. 0. 103<br>255. 255. 255. 0<br>192. 168. 0. 1 | Last number differs from that of<br>the remote wireless router's<br>LAN IP address.<br>This is the remote router's LAN |
| Windows did r<br>connection. If<br>Repair. | Details<br>not detect problems with this<br>you cannot connect, click | Repair                                                                     | IP address.                                                                                                    |
|                                            |                                                                       | Close                                                                      |                                                                                                    |

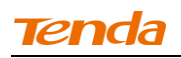

**3** Click **Start ->Run** .

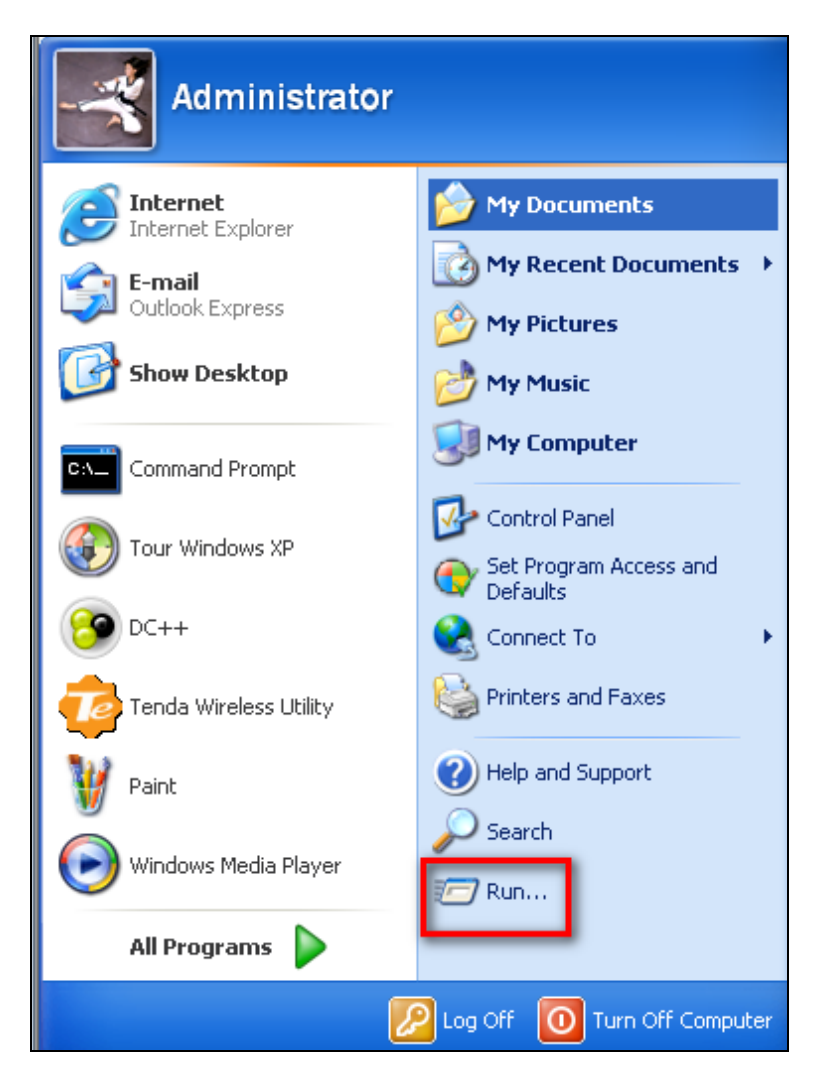

**④** Enter **cmd** and click **OK**.

| Run   | ? 🛛                                                                                                    |
|-------|----------------------------------------------------------------------------------------------------|
| -     | Type the name of a program, folder, document, or<br>Internet resource, and Windows will open it for you. |
| Open: | cmd 💌                                                                                                    |
|       | OK Cancel Browse                                                                                         |

(5) Enter "ping default gateway IP address". Here in this example, enter "ping 192.168.0.1" and press Enter. If you see a similar screen (highlighted area), the bridge is established successfully.

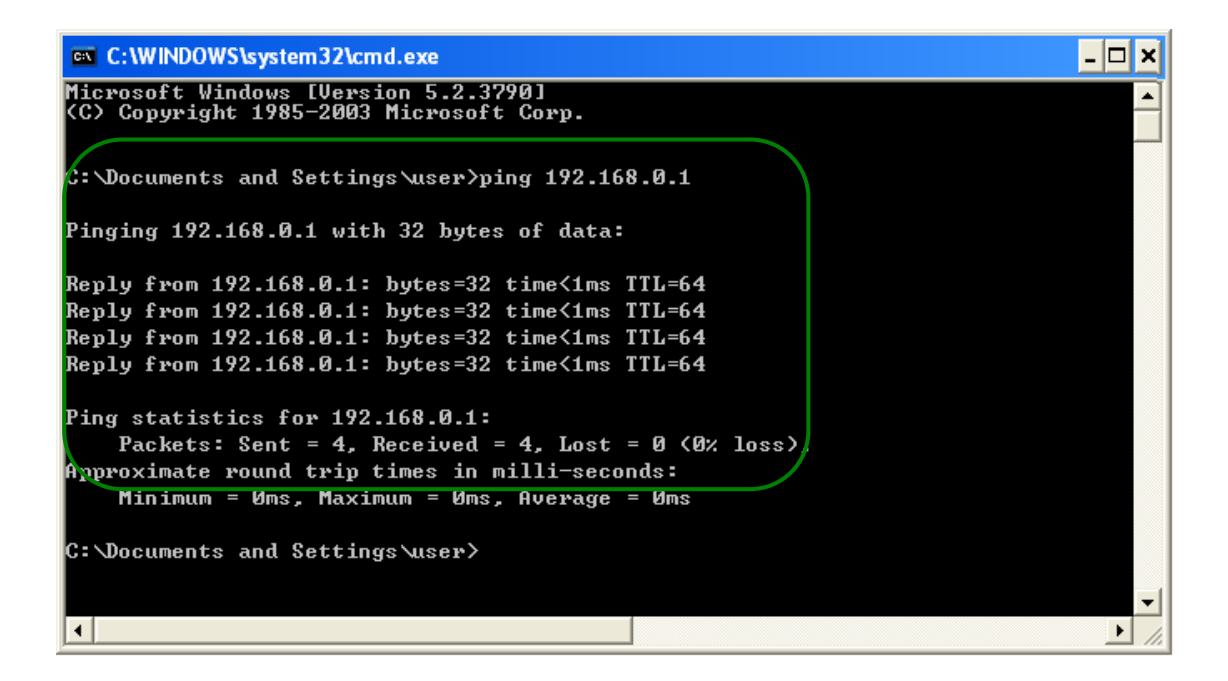

## **3.5 Access Control**

Specify a list of devices to "Permit" or "Forbid" a connection to your wireless network via the devices' MAC Addresses. Click **Wireless -> Wireless Access Control** to enter the configuration screen.

There are three options available: Disable, Deny Access to Wireless Network and Allow Access to Wireless Network.

| Tenda                                                                                                    |           |                                                          |                                                                       |                                                                        |                                                                     |                             | Version<br>Product Name | V1.0.0.2 (7514)<br>Wireless AC1200                                                                                                    | Dual Band Route                                                                                                    |
|----------------------------------------------------------------------------------------------------|-----------|----------------------------------------------------------|-----------------------------------------------------------------------|------------------------------------------------------------------------|---------------------------------------------------------------------|-----------------------------|-------------------------|----------------------------------------------------------------------------------------------------|----------------------------------------------------------------------------------------------------|
|                                                                                                    |           | Home                                                     | Statu                                                                 | s N                                                                    | etwork                                                              | Wireless                    | Advanced                | Security                                                                                                    | Tools                                                                                                    |
| Basic<br>Guest Network<br>Security<br>Advanced<br>Wireless Access Control<br>Wireless Extender<br>WPS<br>Wireless Connection Status | Wit<br>ID | reless Acces<br>E<br>Access Co<br>Filter M<br>MAC Addres | s Control<br>Band 2.41<br>Introl Disat<br>Iode © C<br>C A<br>Is<br>Ad | GHz<br>Ded Enat<br>Deny Access<br>Illow Access<br>Status<br>Pa<br>Id S | le<br>to Wireless N<br>to Wireless N<br>Descriptio<br>ge 1<br>ave C | etwork<br>etwork<br>on Edit |                         | Helpful Hir<br>Wireless Acc<br>"Disable" mean<br>deactivate the<br>Access Control<br>"Allow Access 1<br>Network" mean<br>specified MAC<br>are allowed to<br>your wireless n<br>"Deny Access t<br>Network" mean<br>specified MAC<br>are blocked to<br>network. Selec<br>new MAC addi | nts<br>ess Control:<br>ns to<br>Wireless<br>I feature.<br>to Wireless<br>ns PCs at<br>addresses<br>connect to<br>network, while<br>to Wireless<br>ns PCs at<br>addresses<br>your wireless<br>t "Add" to add<br>ress entry. |
|                                                                                                    |           |                                                          |                                                                       |                                                                        |                                                                     |                             |                         |                                                                                                    |                                                                                                    |

**A.** If you want to allow all wireless clients to join your wireless network, select **Disable**.

**B.** If you want to allow ONLY the specified wireless clients to join your wireless network, select Allow Access to Wireless Network.

**C.** If you want to disallow ONLY the specified wireless clients to join your wireless network, select Deny Access to Wireless Network.

## Wireless Access Control Application Example:

To only allow your own notebook at the MAC address of C8:3A:35:C2:CA:E7 to

join your wireless network (SSID : Tenda\_home)

#### **Configuration Procedures:**

- **1** Select the wireless band you wish to use, for example 2.4Ghz.
- 2 Click Enable.
- **3** Select Allow Access to Wireless Network.

| Tenda                                                                                                    |                                                           |        |                                                              |                                   | Version<br>Product Name | V1.0.0.2 (7514)<br>Wireless AC1200                                                                                                    | Dual Band Router                                                                                                    |
|----------------------------------------------------------------------------------------------------|-----------------------------------------------------------|--------|--------------------------------------------------------------|-----------------------------------|-------------------------|----------------------------------------------------------------------------------------------------|----------------------------------------------------------------------------------------------------|
|                                                                                                    | Home                                                      | Status | Network                                                      | Wireless                          | Advanced                | Security                                                                                                    | Tools                                                                                                    |
| Basic<br>Guest Network<br>Security<br>Advanced<br>Wireless Access Control<br>Wireless Extender<br>WPS<br>Wireless Connection Status | Wireless Access C<br>Band<br>Access Contro<br>Filter Mode | Add    | nable<br>ass to Wireless Ne<br>Descriptio<br>Page1<br>Save C | xtwork<br>twork<br>n Edit<br>lear |                         | Helpful Hir<br>Wireless Acc<br>"Disable" mear<br>deactivate the<br>Access Control<br>"Allow Access t<br>Network" mear<br>specified MAC<br>are allowed to<br>your wireless p<br>"Deny Access t<br>Network" mear<br>specified MAC<br>are blocked to<br>network. Selec<br>new MAC addr | ess Control:<br>as to<br>Wireless<br>feature.<br>to Wireless<br>addresses<br>connect to<br>network, while<br>to Wireless<br>addresses<br>your wireless<br>t "Add" to add<br>ress entry. |

**4** Click **Add**.

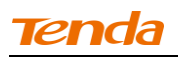

| Tenda                                                                                                    | Version<br>Product Name |                                                                      |                                                               |                                                               |                                                       |                      |          | V1. 0.0.2 (7514)<br>Wireless AC1200 Dual Band Router                                                                                                    |                                                                                                    |  |
|----------------------------------------------------------------------------------------------------|-------------------------|----------------------------------------------------------------------|---------------------------------------------------------------|---------------------------------------------------------------|-------------------------------------------------------|----------------------|----------|----------------------------------------------------------------------------------------------------|----------------------------------------------------------------------------------------------------|--|
|                                                                                                    |                         | Home                                                                 | Status                                                        | Ne                                                            | etwork                                                | Wireless             | Advanced | Security                                                                                                    | Tools                                                                                                    |  |
| Basic<br>Guest Network<br>Security<br>Advanced<br>Wireless Access Control<br>Wireless Extender<br>WPS<br>Wireless Connection Status | Wire                    | less Access C<br>Band<br>Access Contro<br>Filter Mode<br>MAC Address | ontrol<br>2.4GH2<br>Disablec<br>C Den<br>C Allos<br>St<br>Add | z<br>i Enabl<br>y Access t<br>v Access t<br>atus<br>Pag<br>Sa | e<br>to Wireless Net<br>Description<br>tel<br>tve Cle | work<br>work<br>Edit |          | Helpful Hin<br>Wireless Acco<br>"Disable" mean<br>deactivate the '<br>Access Control<br>"Allow Access t<br>Network" mean<br>specified MAC<br>are allowed to<br>your wireless n<br>"Deny Access tu<br>Network" mean<br>specified MAC<br>are blocked to<br>network. Select<br>new MAC addr | ts<br>s to<br>Wireless<br>feature.<br>o Wireless<br>is PCs at<br>addresses<br>connect to<br>etwork, while<br>o Wireless<br>is PCs at<br>addresses<br>your wireless<br>"Add" to add |  |

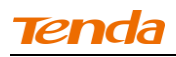

**(5)** Select or enter your wireless MAC address and click **Save**.

| Tenda                                                                     |                                                                                              |                                                    |                                                  |                   | Version<br>Product Name | V1.0.0.2 (7514)<br>Wireless AC1200                                                                                     | Dual Band Router                                                                   |
|---------------------------------------------------------------------------|----------------------------------------------------------------------------------------------|----------------------------------------------------|--------------------------------------------------|-------------------|-------------------------|----------------------------------------------------------------------------------------------------|------------------------------------------------------------------------------------|
|                                                                           | Home                                                                                         | Status                                             | Network                                          | Wireless          | Advanced                | Security                                                                                                    | Tools                                                                              |
| Basic<br>Guest Network<br>Security<br>Advanced<br>Wireless Access Control | Wireless Access Con<br>Use the Wireless Access C<br>network.<br>Select Client<br>MAC Address | ntrol<br>ontrol feature to<br>Faster Cl<br>C8 : 3A | o manage client's<br>lient Select<br>: 35 : C2 : | access to your wi | reless                  | Helpful Hin<br>Wireless Acco<br>"Disable" mear<br>deactivate the<br>Access Control<br>"Allow Access t<br>Network" mean | ITS<br>ess Control:<br>is to<br>Wireless<br>i feature.<br>to Wireless<br>ns PCs at |
| Wireless Extender                                                         | Description                                                                                  |                                                    |                                                  |                   |                         | are allowed to                                                                                                    | connect to                                                                         |
| WPS                                                                       | Status                                                                                       | Enable                                             |                                                  | •                 |                         | your wireless n<br>"Deny Access t                                                                                      | etwork, while<br>to Wireless                                                       |
| Wireless Connection Status                                                |                                                                                              | Savi                                               | e Back                                           |                   |                         | specified MAC                                                                                                    | addresses                                                                          |
|                                                                           |                                                                                              |                                                    |                                                  | 1                 |                         | are blocked to<br>network. Select<br>new MAC addr                                                                      | your wireless<br>t "Add" to add<br>ress entry.                                     |

#### **6** Below screen will then appear.

| Tenda                      |                                                            |             |           |        |          |       |      | Version<br>Product Name | V1.0.0.2 (7514)<br>Wireless AC1200                   | Dual Band Router |  |
|----------------------------|------------------------------------------------------------|-------------|-----------|--------|----------|-------|------|-------------------------|------------------------------------------------------|------------------|--|
|                            |                                                            | Home        | Statu     | s N    | letwork  | Wire  | less | Advanced                | Security                                             | Tools            |  |
|                            |                                                            |             |           |        |          |       |      |                         |                                                      |                  |  |
|                            |                                                            |             |           |        |          |       |      |                         |                                                      |                  |  |
| Basic                      | Wir                                                        | eless Acces | s Control |        |          |       |      |                         | Helpful Hir                                          | its              |  |
| Guest Network              | Band 2.4GHz                                                |             |           |        |          |       |      |                         | Wireless Access Control:                             |                  |  |
| Security                   | Access Control Disabled Enable                             |             |           |        |          |       |      |                         | "Disable" means to<br>deactivate the Wireless        |                  |  |
| Advanced                   | Elen Mada 🖉 Denv Arcess to Wireless Network                |             |           |        |          |       |      |                         | Access Control feature.<br>"Allow Access to Wireless |                  |  |
| Wireless Access Control    | Allow Access to Wireless Network     Network* means PCs at |             |           |        |          |       |      |                         |                                                      | ns PCs at        |  |
| Wireless Extender          |                                                            |             |           |        |          |       |      |                         | are allowed to connect to                            |                  |  |
| WPS                        | ID                                                         | MAC Addres  | s         | Status | Descript | ion   | Edit |                         | your wireless network, while                         |                  |  |
|                            | 1                                                          | C8:3A:35:C2 | :CA:E7    | Enable |          |       | Edit | Delete                  | Network" mea                                         | ns PCs at        |  |
| Wireless Connection Status |                                                            |             |           |        |          |       |      |                         | specified MAC                                        | addresses        |  |
|                            |                                                            |             |           | Pa     | ige 1    |       |      |                         | network. Selec                                       | t "Add" to add   |  |
|                            |                                                            |             | Ac        | id S   | ave      | Clear |      |                         | new MAC addi                                         | ress entry.      |  |
|                            |                                                            |             |           |        |          |       |      |                         |                                                      |                  |  |
|                            |                                                            |             |           |        |          |       |      |                         |                                                      |                  |  |
|                            |                                                            |             |           |        |          |       |      |                         |                                                      |                  |  |

- 1. Up to 16 wireless MAC addresses can be configured.
- 2. If you don't want to configure the complex wireless security settings and want to disallow others to join your wireless network, you can configure a wireless access control rule to allow only your own wireless device.

\_\_\_\_\_

## 3.7 WPS Setup

Click **Wireless** -> **WPS** to enter WPS screen. Wi-Fi Protected Setup makes it easy for home users who know little of wireless security to establish a secure wireless home network, as well as to add new devices to an existing network without entering long passphrases or configuring complicated settings. Simply enter a PIN code or press the software PBC button or hardware WPS button (if equipped) and a secure wireless connection can be established.

**A**. If your wireless network is not secured, you can use the WPS to quickly encrypt your wireless.

**B**. If your wireless network is secured with WPS, you can quickly join your wireless network with a WPS capable adapter (Only WPA2-PSK and Mixed WPA/WPA2-PSK are supported).

You can use WPS PBC or WPS PIN to establish a secure connection.

• **PBC:** Establish WPS connection using the the software PBC button or hardware WPS button (if equipped).

• **PIN:** Establish WPS connection using the PIN code.

#### To secure a wireless network with WPS

-----